# Brugervejledning Nokia Lumia 900

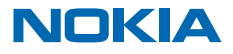

# Brugervejledning

Nokia Lumia 900

# Indholdsfortegnelse

| Sikkerhed                                | 4  |
|------------------------------------------|----|
| Kom godt i gang                          | 5  |
| Taster og dele                           | 5  |
| Tilbage-, start- og søgetast             | 5  |
| Indsætning af SIM-kortet                 | 6  |
| Oplad telefonen med en USB-oplader       | 7  |
| Antenneplaceringer                       | 8  |
| Tænd telefonen                           | 8  |
| Windows Live ID                          | 9  |
| Kopiér kontakter                         | 10 |
| Låsning af taster og skærm               | 10 |
| Tilslutning af headsettet                | 11 |
| Ændring af lydstyrken                    | 12 |
| Synkronisering med computer              | 12 |
| lkoner, der vises på telefonen           | 13 |
| Grundlæggende brug                       | 14 |
| Lær din telefon at kende                 | 14 |
| Sådan gør du telefonen personlig         | 18 |
| Forlængelse af batterilevetiden          | 21 |
| Sådan sparer du udgifter til dataroaming | 22 |
| Sådan skriver du tekst                   | 22 |
| Scan koder eller tekst                   | 26 |
| Ur                                       | 26 |
| Nokia-konto                              | 27 |
| Marketplace                              | 27 |
| Personer og beskeder                     | 30 |
| Opkald                                   | 30 |
| Kontakter                                | 32 |
| Sociale netværk                          | 34 |
| Beskeder                                 | 36 |

| Mail                                                | 39 |
|-----------------------------------------------------|----|
| Kamera                                              | 45 |
| Sådan tager du et foto                              | 45 |
| Brug af forskellige scenetilstande                  | 46 |
| Optag en video                                      | 47 |
| Kameratip                                           | 47 |
| Placeringsoplysninger i fotos og videoer            | 47 |
| Deling af fotos og videoer                          | 48 |
| Håndtering af dine pletskud                         | 48 |
| Kort og navigation                                  | 52 |
| Aktivering af placeringstjenester                   | 52 |
| Nokia Kort                                          | 52 |
| Nokia Kørsel                                        | 55 |
| Positioneringsmetoder                               | 60 |
| Internet                                            | 61 |
| Angiv internetforbindelser                          | 61 |
| Opret forbindelse fra computeren til<br>internettet | 62 |
| Internetbrowser                                     | 62 |
| Søg på internettet                                  | 64 |
| Afbrydelse af alle internetforbindelser             | 64 |
| Underholdning                                       | 65 |
| Se og lyt                                           | 65 |
| FM-radio                                            | 65 |
| Synkroniser musik mellem din telefon og             |    |
| pc                                                  | 66 |
| Spil                                                | 67 |
| Kontor                                              | 69 |
| Microsoft Office Mobile                             | 69 |
| Sådan skriver du en note                            | 72 |
| Sădan foretager du en udregning                     | 72 |
|                                                     | 2  |

© 2013 Nokia. Alle rettigheder forbeholdes.

| Kalender                          | 73 |
|-----------------------------------|----|
| Telefonstyring og forbindelser    | 75 |
| Hold din telefon opdateret        | 75 |
| Hukommelse og lagring             | 76 |
| Sikkerhed                         | 78 |
| Wi-Fi                             | 80 |
| Bluetooth                         | 81 |
| Adgangskoder                      | 82 |
| Hjælp og support                  | 84 |
| Produkt- og sikkerhedsoplysninger | 85 |

# Sikkerhed

Læs disse enkle retningslinjer. Det kan være farligt eller ulovligt ikke at overholde dem.

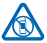

### SLUK ENHEDEN I OMRÅDER MED RESTRIKTIONER

Sluk enheden på steder, hvor det ikke er tilladt at bruge mobiltelefoner, eller hvor brug af enheden kan forårsage forstyrrelser eller fare, f.eks. i fly og på hospitaler samt i nærheden af hospitalsudstyr, brændstof, kemikalier eller i sprængningsområder. Følg alle anvisninger i områder med begrænsninger.

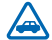

### TRAFIKSIKKERHEDEN KOMMER FØRST

Overhold alle lokale love. Hold altid hænderne fri til betjening af køretøjet under kørsel. Det første hensyn under kørsel skal være til trafiksikkerheden.

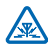

### FORSTYRRELSER

Alle trådløse enheder kan være modtagelige for forstyrrelser, der kan påvirke funktionsdygtigheden.

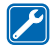

### **KVALIFICERET SERVICE**

Dette produkt skal installeres og repareres af kvalificerede fagfolk.

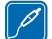

#### BATTERIER, OPLADERE OG ANDET TILBEHØR

Brug kun batterier, opladere og andet tilbehør, der er godkendt af Nokia til brug med denne enhed. Tredjepartsopladere, der overholder IEC/EN 62684-standarden, og som kan tilsluttes enhedens mikro-USB-stik, kan være kompatible. Tilslut ikke produkter, der ikke er kompatible.

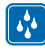

### HOLD ENHEDEN TØR

Enheden er ikke vandtæt. Sørg for, at den holdes tør.

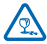

### GLASDELE

Enhedens skærm er lavet af glas. Glasset kan gå i stykker, hvis enheden tabes på en hård overflade eller udsættes for kraftige stød. Undlad at røre ved glasdelene på enheden, hvis at får i stykker, og forrøg ikke at fjorne det knyete glas. Førg ikke opheden, før glasset er blavet

glasset går i stykker, og forsøg ikke at fjerne det knuste glas. Brug ikke enheden, før glasset er blevet udskiftet af en uddannet servicetekniker.

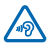

### BESKYT HØRELSEN

Lyt ikke til musik ved høj lydstyrke i længere tid, da det kan beskadige hørelsen. Vær forsigtig, når du holder enheden tæt ved øret, mens højttaleren er i brug.

# Kom godt i gang

Få styr på de grundlæggende ting, og få telefonen op at køre på ingen tid.

# Taster og dele

Kig nærmere på tasterne og delene på din nye telefon.

- 1 Stik til hovedtelefoner og højttalere (3,5 mm)
- 2 Den anden mikrofon
- 3 Mikro-USB-stik
- 4 Mikro-SIM-holder
- 5 Lydstyrketaster
- 6 Tænd/sluk-tast/låsetast
- 7 Kameratast
- 8 Søgetast
- 9 Starttast
- 10 Tilbagetast
- 11 Frontkamera
- 12 Ørestykke
- 13 Kamerablitz
- 14 Kameralinse
- 15 Mikrofon
- 16 Højttaler

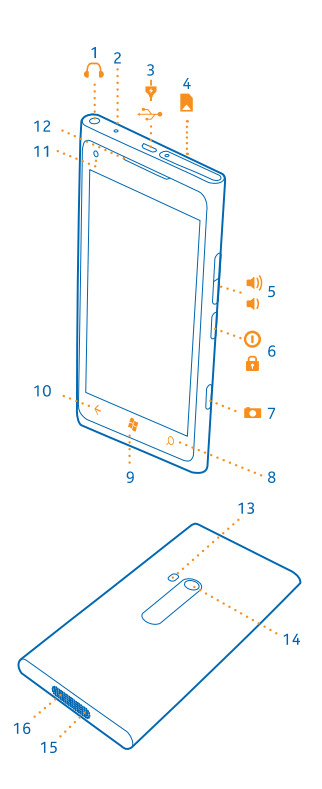

# Tilbage-, start- og søgetast

Find rundt på din telefon. Tilbage-, start- og søgetasterne hjælper dig med at navigere på telefonen.

- Hvis du vil gå tilbage til det forrige skærmbillede, skal du trykke på ←. Din telefon husker alle de apps og websteder, du har besøgt siden sidste gang, hvor skærmen blev låst.
- 🔹 Tryk på 🎥 for at gå til startskærmen. Den app, du brugte, forbliver åben i baggrunden.
- Hvis du vil styre din telefon med stemmen, skal du trykke på 🖉 og holde den nede og sige en stemmekommando.

Denne funktion er ikke tilgængelig på alle sprog. Du kan få oplysninger om de understøttede sprog på **support.microsoft.com**.

Hvis du vil søge på internettet, skal du trykke på D.

### Indsætning af SIM-kortet

Læs videre for at lære, hvordan du indsætter SIM-kortet i din telefon.

Vigtigt: Denne enhed er designet til brug med et mini-UICC SIM-kort, der også kaldes et mikro-SIM-kort. Et mikro-SIM-kort er mindre end et standard-SIM-kort. Hvis der benyttes SIM-kort, som ikke er kompatible, kan det beskadige kortet eller enheden, og de data, som er gemt på kortet, kan bliver ødelagt.

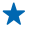

Tip! Brug SIM-dørnøglen til at låse SIM-holderen op. Hvis du mister nøglen, kan du bruge en papirclips.

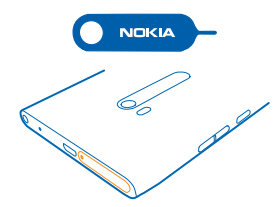

Telefonen skal slukkes, inden du indsætter SIM-kortet.

1. Sæt nøglen i hullet, indtil holderen udløses, og træk holderen ud.

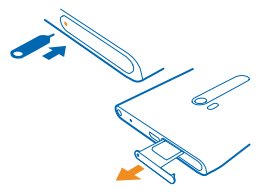

2. Sørg for, at kontaktområdet vender opad, og sæt kortet i holderen.

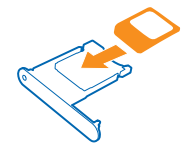

3. Skub holderen ind i telefonen, indtil den låses på plads.

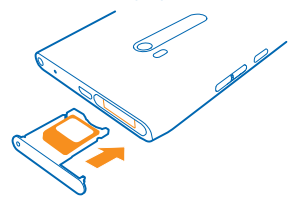

#### Sådan fjerner du SIM-kortet

Sluk telefonen, lås holderen op, og træk den ud. Træk derefter kortet ud af holderen.

### **Oplad telefonen med en USB-oplader**

Batteriet er delvist opladet fra fabrikken, men det skal muligvis oplades igen, inden du tænder telefonen første gang.

Sørg for at bruge en kompatibel USB-oplader til at oplade telefonen.

1. Tilslut først USB-kablet til opladeren og opladeren til stikkontakten. Tilslut derefter mikro-USBenden af kablet til din telefon.

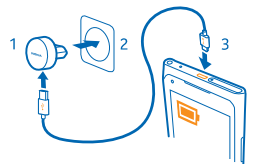

2. Når batteriet er fuldt opladet, skal du tage opladerstikket ud af telefonen og derefter ud af stikkontakten.

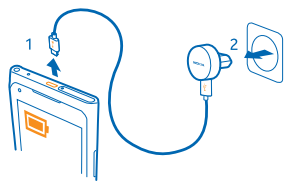

Du behøver ikke at oplade batteriet i en bestemt tidsperiode, og du kan bruge telefonen, mens batteriet oplades.

Hvis telefonen er slukket, når opladningen startes, tændes telefonen automatisk.

Hvis batteriet er helt afladet, kan det tage flere minutter, inden opladningsindikatoren vises, eller inden du kan foretage opkald.

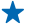

**Tip!** Du kan bruge USB-opladning, hvis du ikke kan få adgang til en stikkontakt. Der kan overføres data, mens enheden oplades. Det er meget forskelligt, hvor effektiv en USB-opladning er, og det kan tage længere tid, inden opladningen startes, og inden enheden begynder at fungere.

Tilslut først USB-kablet til computeren og derefter til telefonen. Når batteriet er fuldt opladet, skal du først tage USB-kablet ud af telefonen og derefter ud af computeren.

### Antenneplaceringer

Se, hvor antennerne er placeret på telefonen, så du får den bedste ydeevne.

Undgå at berøre antenneområdet, mens antennen er i brug. Hvis antennerne berøres, kan det have indflydelse på kvaliteten af kommunikationen, og batteriets levetid kan blive reduceret, fordi der bruges mere strøm under driften.

Antenneområderne er markeret.

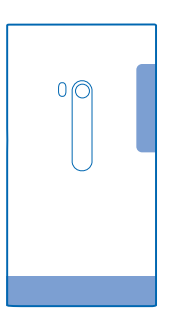

### Tænd telefonen

Er du klar? Tænd telefonen, og gå i gang med at udforske den. Tryk på tænd/sluk-tasten, og hold den nede, indtil telefonen vibrerer.

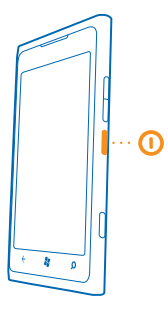

#### Sluk telefonen

Tryk på tænd/sluk-tasten, og hold den nede, og træk låseskærmen ned.

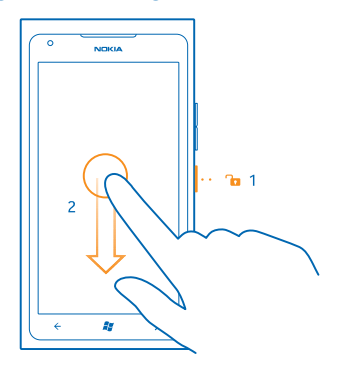

# **Windows Live ID**

Med et Windows Live ID (også kaldet en Microsoft-konto) kan du få adgang til alle Microsoft Live- og Zune-tjenester med ét brugernavn og én adgangskode på din computer eller telefon. Du kan også bruge det samme brugernavn og den samme adgangskode til at få adgang til Xbox Live-tjenester på din Xbox.

Med dit Windows Live ID kan du f.eks.:

- Hente indhold fra Marketplace
- Sikkerhedskopiere dine kontakter i Windows Live
- Overføre, gemme og dele billeder og dokumenter på SkyDrive
- Hente dine spilresultater til din telefon og tilføje nye resultater, når du spiller på din telefon
- spore og låse en telefon, du har mistet, med Find min telefon

Du kan få mere at vide om Windows Live ID og Windows Live-tjenester på www.live.com.

© 2013 Nokia. Alle rettigheder forbeholdes.

# Kopiér kontakter

Du har dine nærmeste og kæreste lige ved hånden. Brug appen Kontaktoverførsel til at kopiere dine kontakter fra din gamle telefon – enkelt og nemt.

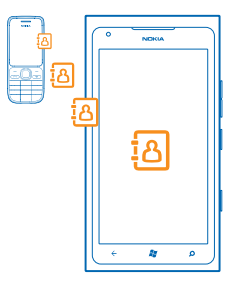

Din gamle telefon skal understøtte Bluetooth. Kontakterne på din gamle telefon skal være gemt i telefonhukommelsen, ikke på SIM'et. Denne app virker ikke på alle telefonmodeller.

1. Aktivér Bluetooth på din gamle telefon.

2. Stryg til venstre til apps-menuen på startskærmen på din nye telefon, og tryk på Kontaktoverførsel.

3. Tryk på fortsæt, og slå Bluetooth til.

4. Vælg din gamle telefon på listen over fundne enheder, og følg instruktionerne på begge telefoner.

Tip! Hvis du tidligere har sikkerhedskopieret dine kontakter i Windows Live, kan du også importere dem til din telefon direkte fra denne tjeneste.

Hvis dine kontakter er angivet på et sprog, der ikke understøttes af din nye telefon, vises kontaktoplysningerne muligvis ikke korrekt.

# Låsning af taster og skærm

Vil du undgå, at der ved et uheld foretages et opkald fra telefonen, når den ligger i din lomme eller taske?

Tryk på tænd/sluk-tasten for at låse telefonens taster og skærm.

#### Lås taster og skærm op

Tryk på tænd/sluk-tasten, og træk låseskærmen op.

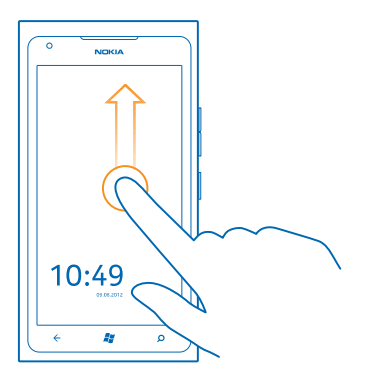

#### Indstil taster og skærm til at låse automatisk

Tryk på 📴 Indstillinger > lås og baggrund > Timeout for skærm efter, og angiv, hvor længe der skal gå, inden tasterne og skærmen automatisk låses.

### **Tilslutning af headsettet**

Hør din yndlingsmusik, eller få hænderne fri til andre ting, når du har et opkald.

Tilslut headsettet til din telefon.

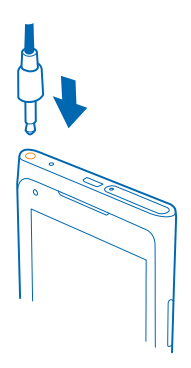

Tilslut ikke produkter, som skaber et udgangssignal, da dette kan beskadige enheden. Tilslut ikke lydstikket til en spændingskilde. Vær særligt opmærksom på lydstyrken, hvis du forbinder lydstikket med en ekstern enhed eller et headset, der ikke er godkendt til brug med denne enhed.

# Ændring af lydstyrken

Har du svært ved at høre det, når telefonen ringer i støjende omgivelser, eller er opkaldene for høje? Du kan ændre lydstyrken, så den passer til dig.

Brug lydstyrketasterne.

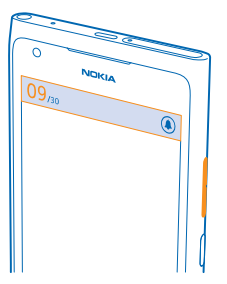

Lydstyrketasterne styrer alle lyde, herunder lydstyrken for alarmer og påmindelser.

★ Tip! Når du ændrer lydstyrken, kan du også indstille telefonen til lydløs eller normal tilstand. Tryk på <sup>(</sup>), <sup>(</sup>) eller <sup>(</sup>) på panelet med knapper til lydstyrkestyring øverst på skærmen.

### Synkronisering med computer

Hav dine ting med dig – med pc-appen Zune kan du synkronisere musik, videoer og fotos mellem din telefon og din kompatible computer. Du kan også sikkerhedskopiere og opdatere telefonen med den seneste software for at forbedre telefonens ydeevne og få nye funktioner.

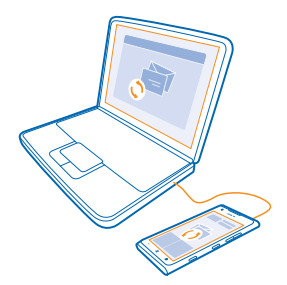

- 1. Hent den nyeste version af Zune fra www.zune.net, og installer den på din pc.
- Tip! Hvis du bruger en Apple Mac, skal du hente Windows Phone 7 Connector for Mac fra Mac App Store.
- 2. Sørg for, at telefonen ikke er låst med en låsekode.

3. Tilslut din telefon til din computer med et kompatibelt USB-kabel, og følg de instruktioner, der vises på computeren.

4. Hvis du vil ændre synkroniseringsindstillingerne for Zune, skal du vælge INDSTILLINGER på din computer.

Hvis du tidligere har brugt en anden app, f.eks. Nokia Ovi Suite eller Nokia Suite, til at synkronisere filer mellem din telefon og din computer, kan du indstille Zune til at synkronisere filer til de mapper, som du tidligere har brugt, så din musik og andet indhold nemt synkroniseres med din nye telefon.

# Ikoner, der vises på telefonen

På linjen øverst på skærmen vises det aktuelle klokkeslæt, batterikapaciteten, signalstyrken m.m.

- ★ Tip! Tryk på statuslinjen for at se de skjulte ikoner.
- Signalstyrke
- Lavt batteriniveau
- Batteriet oplades.
- Strømsparetilstand er aktiveret.
- Dine opkald viderestilles til et andet nummer eller til din voicemail.
- Oer er ikke noget SIM-kort i telefonen.
- Dit SIM-kort er låst.
- Ber er tilsluttet en Bluetooth-enhed til telefonen.
- *M* Der er en tilgængelig Wi-Fi-forbindelse.
- 🕼 En Wi-Fi-forbindelse er aktiv.
- En app eller tjeneste bruger dine placeringsoplysninger.
- Lefonen roamer, og den er ikke på din udbyders netværk.
- 🚧 Vibrationstilstand er aktiveret.
- + Flytilstand er aktiveret.
- Lydløs tilstand er aktiveret.

Den type mobilnetværk, du har forbindelse til, kan vises som et enkelt bogstav, en kombination af bogstaver eller en kombination af bogstaver og tal. Det kan f.eks. være 3G, afhængigt af din netværksudbyder.

Ikonerne kan variere afhængigt af din netværksudbyder og det område, du befinder dig i.

# Grundlæggende brug

Lær, hvordan du får mest ud af din nye telefon.

# Lær din telefon at kende

Din telefon har to hovedvisninger, der gør det nemt for dig at følge med i, hvad der sker, og hvor det sker.

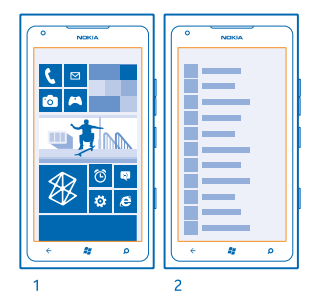

Startskærm (1): De animerede dynamiske felter viser ubesvarede opkald og modtagede beskeder, de seneste nyheder og vejrudsigten m.m.

Du kan flytte rundt på felterne og tilpasse dem i størrelsen, og du kan fastgøre kontakter, apps, feeds, postkasser, websteder og andre favoritter. Opdateringer til fastgjorte kontakter vises i feltet, og du kan se dine kontakters detaljer direkte fra startskærmen.

Apps-menu (2): Her vises alle dine apps, fint ordnet i alfabetisk rækkefølge.

Har du mange apps? Hvis du vil finde en, skal du trykke på ②. Hvis du har mange apps, vises bogstaverne i alfabetet på listen, så det bliver nemmere at søge. Tryk på et bogstav på listen, og tryk på det første bogstav i den ønskede app.

🛨 🛛 Tip! Du kan også søge inde i en app, f.eks. Marketplace.

#### Skift mellem visninger

Hvis du ikke har de apps, du skal bruge på startskærmen, kan du finde dem i apps-menuen.

Du skal blot stryge til venstre eller højre mellem visningerne.

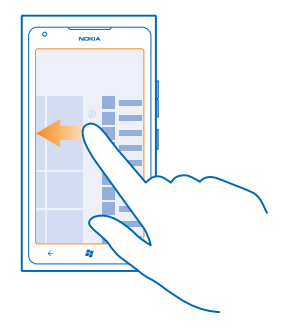

Tip! Hvis du har flere forskellige ting, som du skal gøre, kan du nemt at skifte mellem de forskellige opgaver. Tryk på , og hold den nede, stryg til den ønskede app, og tryk på appen.

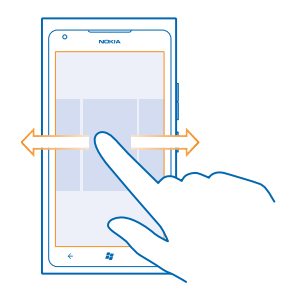

#### Brug berøringsskærmen

Du kan udforske telefonen ved at trykke, stryge og trække.

- Du kan bruge telefonen ved at trykke på eller trykke og holde fingeren på berøringsskærmen.
  Hvis du vil se flere valgmuligheder, skal du placere fingeren på et element, indtil menuen åbnes.
- Eksempel: Hvis du vil åbne en app eller et andet element, skal du trykke på appen eller elementet. Hvis du vil redigere eller slette en kalenderaftale, skal du trykke og holde fingeren på aftalen og vælge den ønskede valgmulighed.

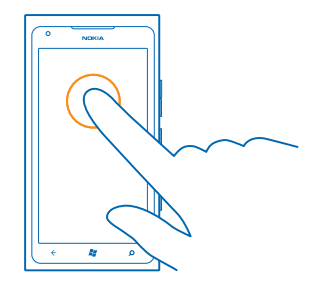

### Tryk og hold nede for at trække et element

Placer fingeren på elementet i et eller to sekunder, og træk derefter fingeren over skærmen.

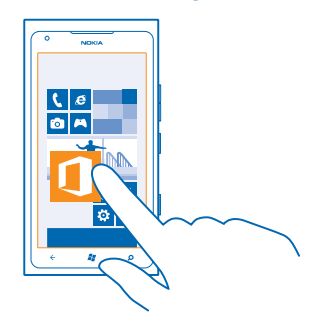

### Stryge

Placer en finger på skærmen, og lad fingeren glide i den ønskede retning.

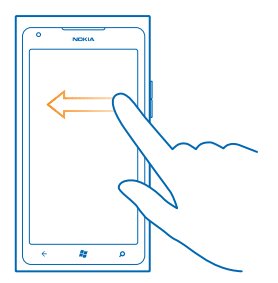

**Eksempel:** Du kan stryge til venstre eller højre mellem startskærmen og apps-menuen eller mellem de forskellige visninger i hubberne. Hvis du vil rulle hurtigt gennem en lang liste eller menu, skal du svippe hurtigt op eller ned med fingeren på skærmen og derefter løfte fingeren. Tryk på skærmen for at stoppe rulningen.

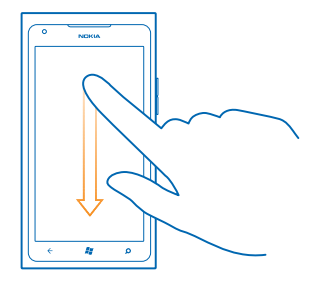

#### Zoom ind eller ud

Placer to fingre på et element, f.eks. et kort, et foto eller en webside, og spred fingrene eller knib dem sammen.

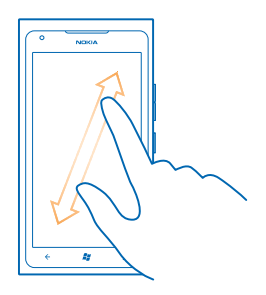

Vigtigt: Undgå at ridse berøringsskærmen. Brug aldrig en rigtig kuglepen eller blyant eller en anden skarp genstand på berøringsskærmen.

#### Brug telefonen med en TTY/TDD

Slå TTY/TDD-tilstand til for at foretage opkald med en TTY/TDD-enhed. Disse enheder er til taleeller hørehæmmede personer.

- 1. Stryg til venstre på startskærmen, og tryk på 🔯 Indstillinger.
- 2. Tryk på øget tilgængelighed.
- 3. Gå til TTY/TDD-tilstand, og tryk på Fuldstændig.

De tilgængelige tilstande kan variere afhængigt af din netværksudbyder.

Du kan finde flere oplysninger om din telefon med TTY/TDD på www.microsoft.com/windowsphone/ en-gb/howto/wp7/basics/use-my-phone-with-a-tty.aspx.

#### Brug din telefon i flytilstand

Når du er et sted, hvor du ikke vil foretage eller modtage opkald, kan du stadig få adgang til din musik, dine videoer og offlinespil, hvis du aktiverer flytilstand.

I flytilstand afbrydes forbindelserne til mobilnetværket, og telefonens trådløse funktioner bliver slået fra. Overhold instruktioner og sikkerhedskrav fra f.eks. et luftfartsselskab og alle gældende love og bestemmelser. Når det er tilladt, kan du oprette forbindelse til et Wi-Fi-netværk i flytilstand og f.eks. gå på internettet eller skifte til Bluetooth.

1. Stryg til venstre på startskærmen, og tryk på 🔯 Indstillinger > flytilstand.

2. Indstil Status til Til [].

### Styr din telefon med din stemme

Skal du bruge telefonen, men har hænderne fulde? Du kan bruge stemmen til at foretage et opkald, sende en sms, søge på internettet eller åbne en app.

Denne funktion er ikke tilgængelig på alle sprog. Du kan få oplysninger om de understøttede sprog på www.microsoft.com/windowsphone/en-us/howto/wp7/basics/feature-and-service-availability.aspx.

1. Tryk på 💐, og hold den nede.

2. Sig en stemmekommando ind i telefonen.

**Eksempel:** Hvis du vil tjekke din tidsplan, skal du sige **Open calendar**.

**Tip!** Du kan få flere eksempler på stemmekommandoer ved at sige **Help**.

# Sådan gør du telefonen personlig

Lær, hvordan du tilpasser startskærmen, og hvordan du ændrer ringetoner.

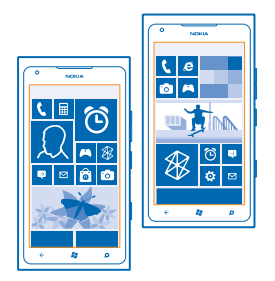

#### Tilpas startskærmen

Vil du kun have de apps, du bruger mest, på startskærmen? Du kan fastgøre dine foretrukne apps og websteder og andre elementer på startskærmen og flytte eller tilpasse felterne, som du vil.

1. Hvis du vil fastgøre en app, skal du stryge til venstre for at gå til apps-menuen.

2. Tryk på appen, og hold den nede, og tryk på fastgør til Start.

#### Fastgør en kontakt

Tryk på 📰 Personer, tryk på og hold kontakten, og tryk på fastgør til Start.

Når du fastgør en kontakt, vises kontaktens feedopdateringer i feltet, og du kan ringe til kontakten direkte fra startskærmen.

#### Fastgør et websted

Gå til et websted, og tryk på ••• > fastgør til Start.

#### Flyt et felt

Tryk på feltet, og hold det nede. Træk og slip det på den nye placering, og tryk på skærmen.

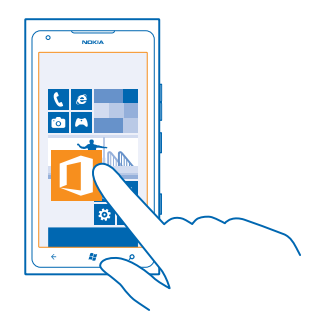

#### Tilpas eller frigør et felt

Du kan tilpasse størrelsen af et felt ved at trykke på feltet og holde det nede og trykke på pileikonet.

| ſ | ) |
|---|---|
|   |   |

Hvis du vil frigøre et felt, skal du trykke på feltet og holde det nede og trykke på 🛞.

#### Skift temaet

Du kan ændre skærmfarverne, så de passer til din smag og dit humør.

- **1.** Stryg til venstre på startskærmen, og tryk på 🔯 Indstillinger > tema.
- 2. Tryk på Baggrund eller Farve.

#### Tilpas låseskærmen

Skal din låseskærm have et mere unikt udseende? Du kan f.eks. bruge dit favoritfoto som et baggrundsbillede.

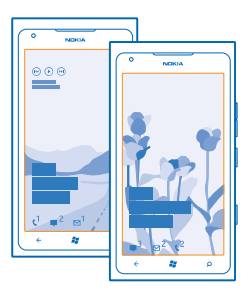

Stryg til venstre på startskærmen, og tryk på 🔯 Indstillinger > lås og baggrund.

#### Skift baggrundsbillede

Tryk på **skift baggrund**, vælg et billede, tilpas det i størrelsen, og tryk på ⊘.

#### **Tilpas telefonens toner**

Du kan vælge de bedste lyde til din telefon.

- **1.** Stryg til venstre på startskærmen, og tryk på 🔯 Indstillinger > ringetoner og lyde.
- 2. Vælg den type ringetone eller det signal, du vil ændre, og vælg lyden.

#### Gør telefonen lydløs

Når du aktiverer lydløs tilstand, bliver alle ringetoner og signaler slået fra. Du kan bruge denne tilstand, når du f.eks. er i biografen eller til et møde.

1. Tryk på lydstyrketasten for at få vist statusindikatoren for lydstyrken øverst på skærmen, og tryk på ().

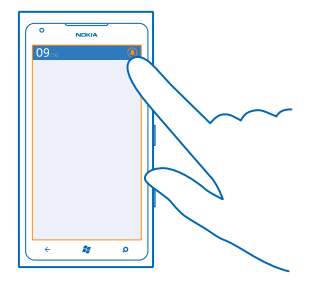

Lydløs tilstand () bliver slået til. Hvis du har indstillet telefonen til at vibrere, bliver vibrationstilstanden () slået til i stedet for lydløs tilstand.

2. Hvis du vil indstille telefonen til at vibrere, skal du stryge til venstre på startskærmen og trykke på Mastillinger > ringetoner og lyde og sætte Vibrer til Til [1].

# Forlængelse af batterilevetiden

Det gælder om at finde en balance, hvor du får mest muligt ud af din telefon, samtidig med at du opnår den ønskede batterilevetid. Du kan gøre forskellige ting for at spare på strømmen på telefonen.

- Oplad altid batteriet til fuld opladning.
- Deaktiver unødvendige lyde, f.eks. tastetryklyde.
- Brug kabelforbundne hovedtelefoner i stedet for højttaleren.
- Kameraets søger kan bruge meget strøm, så tryk på 🗲, når du er færdig med at tage fotos.
- ★ Tip! Du kan indstille telefonen, så den automatisk sparer på strømmen, når batteriets opladningsniveau er lavt. Hvis du vil tjekke batteriets status og aktivere strømsparetilstand, skal du stryge til venstre på startskærmen og trykke på Matsillinger > strømsparetilstand.

Når telefonen skifter til strømsparetilstand, kan du muligvis ikke ændre indstillingerne for alle apps.

Du kan også gøre følgende for at reducere strømforbruget:

| Indstil telefonskærmen til at slukkes<br>efter kort tid | Stryg til venstre på startskærmen, og tryk på 🖸<br>Indstillinger > lås og baggrund > Timeout for skærm<br>efter.                                 |
|---------------------------------------------------------|----------------------------------------------------------------------------------------------------|
| Brug et mørkt tema                                      | Stryg til venstre på startskærmen, og tryk på 🔯<br>Indstillinger > tema. Under Baggrund skal du trykke på<br>Mørk.                               |
| Reducer lysstyrken på skærmen                           | Stryg til venstre på startskærmen, og tryk på 🔯<br>Indstillinger > lysstyrke. Sæt Juster automatisk til Fra<br>I 📺 , og vælg det ønskede niveau. |

| Brug netværksforbindelser selektivt: | • | Indstil telefonen, så den ikke søger efter ny mail så<br>ofte.<br>Aktivér kun Bluetooth, når det er nødvendigt.<br>Brug en Wi-Fi-forbindelse til at oprette forbindelse til<br>internettet i stadet for en mobildataforbindelse. |
|--------------------------------------|---|----------------------------------------------------------------------------------------------------|
|                                      | • | Deaktiver søgningen efter tilgængelige trådløse<br>netværk på telefonen. Stryg til venstre på<br>startskærmen, tryk på <b>🖸 Indstillinger</b> , og sæt <b>Wi-Fi</b> til<br><b>Fra</b> 🛄.                                         |
|                                      | • | Hvis du lytter til musik eller på anden måde bruger<br>telefonen og ikke vil foretage eller modtage opkald,<br>skal du slå flytilstand til.                                                                                      |

# Sådan sparer du udgifter til dataroaming

Vil du gerne slippe for en stor telefonregning? Du kan reducere udgifterne til dataroaming ved at ændre mobildataindstillingerne. Dataroaming betyder, at du bruger telefonen til at modtage data via netværk, som din netværksudbyder ikke ejer eller driver. Hvis du går på internettet, mens du roamer, kan udgifterne til datatrafik stige betydeligt, især i udlandet. Din netværksudbyder kan opkræve et fast gebyr for din datatrafik eller betaling for dit faktiske forbrug. Rediger indstillingerne for Wi-Fi, mobildata og maildownload, så du anvender den optimale forbindelsesmetode.

Det er generelt hurtigere og billigere at bruge en Wi-Fi-forbindelse frem for en mobildataforbindelse. Hvis der er både en tilgængelig Wi-Fi-forbindelse og en tilgængelig mobildataforbindelse, bruger telefonen Wi-Fi-forbindelsen.

Stryg til venstre på startskærmen, og tryk på 🔯 Indstillinger.

- 1. Tryk på Wi-Fi.
- 2. Sørg for, at Wi-Fi-netværk er sat til Til
- 3. Vælg den forbindelse, du vil bruge.

### Afbryd en mobildataforbindelse

Tryk på mobildata, og indstil Dataforbindelse til Fra.

#### Stop dataroaming Tryk på **mobildata**, og indstil **Indstillinger for dataroaming** til **udfør ikke roaming**.

#### Angiv, at mail skal hentes manuelt

Indstil telefonen, så den ikke søger efter ny mail så ofte eller kun søger, når du beder om det. Tryk på ••• > indstillinger > indstillinger for synkronisering i hver postkasse, du har, og rediger indstillingen for Download nyt indhold.

# Sådan skriver du tekst

Lær, hvordan du skriver tekst hurtigt og effektivt med telefonens tastatur.

### Brug tastaturet på skærmen

Det er nemt og sjovt at skrive ved hjælp af tastaturet på skærmen. Tastaturet kan bruges både i portræt- eller landskabstilstand.

© 2013 Nokia. Alle rettigheder forbeholdes.

Tryk på et tekstfelt.

- 1 Tegntaster
- 2 Skift-tast
- 3 Tal- og symboltast
- 4 Smiley-tast
- 5 Mellemrumstast
- 6 Sprogtast
- 7 Enter-tast
- 8 Tilbagetast

Tastaturlayoutet kan variere i forskellige apps. Sprogtasten vises kun, når der er valgt flere sprog. Det viste eksempel er det engelske tastatur.

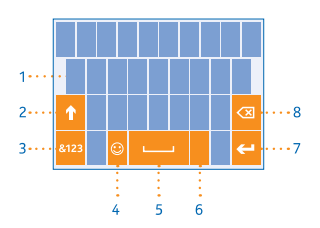

#### Skift mellem store og små bogstaver

Tryk på Skift-tasten. Hvis du vil aktivere Caps Lock-tilstand, skal du dobbelttrykke på tasten. Tryk på Skift-tasten igen for at vende tilbage til normal tilstand.

#### Skriv et tal eller et specialtegn

Tryk på tal- og symboltasten. Tryk på Skift-tasten for at få vist flere specialtegntaster. Nogle specialtegntaster kan vise flere symboler. Hvis du vil se flere symboler, skal du trykke på et symbol eller specialtegn og holde det nede.

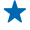

**Tip!** Hvis du vil indsætte et punktum ved slutningen af en sætning og starte en ny sætning, skal du trykke på mellemrumstasten to gange.

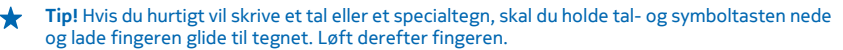

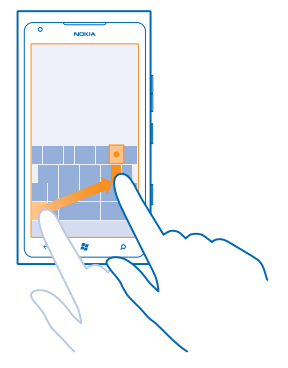

#### Kopiér og indsæt tekst

Tryk på et ord, træk pilene før og efter ordet for at markere det afsnit, du vil kopiere, og tryk på . Hvis du vil indsætte teksten, skal du trykke på .

#### Føj en accent til et tegn

Tryk på tegnet, og hold det nede, og tryk på tegnet med accent.

#### Slet et tegn

Tryk på tilbagetasten.

#### Skift mellem skriftsprogene

Tryk på sprogtasten flere gange, indtil det ønskede sprog vises. Sprogtasten vises kun, når der er valgt flere sprog.

#### Flyt markøren

Tryk og hold fingeren på teksten, indtil markøren vises. Træk markøren til det ønskede sted uden at løfte fingeren.

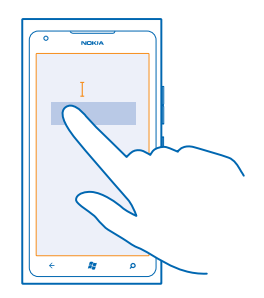

#### Brug tastaturets ordforslag

Telefonen foreslår ord, mens du skriver, så du kan skrive hurtigere og mere nøjagtigt. Ordforslag er tilgængelige på flere sprog.

Når du begynder at skrive et ord, foreslår telefonen mulige ord. Når det ønskede ord vises på listen med forslag, skal du trykke på ordet. Stryg til venstre for at se flere forslag.

Tip! Hvis det foreslåede ord er med fed skrift, erstattes det ord, du har skrevet, automatisk med dette ord. Hvis ordet er forkert, skal du trykke på det for at se det oprindelige ord og få nogle andre forslag.

#### Ret et ord

Hvis du opdager, at du har stavet et ord forkert, skal du trykke på det for at se rettelsesforslag.

#### Føj et nyt ord til ordbogen

Hvis det ønskede ord ikke findes i ordbogen, skal du skrive ordet, trykke på det og derefter trykke på plustegnet (+) på forslagslinjen. Telefonen lærer også nye ord, som du har skrevet nogle gange.

| Nokia   |  |
|---------|--|
|         |  |
|         |  |
| + Nokia |  |
|         |  |
|         |  |
|         |  |
|         |  |
| ÷ 🗱 👂   |  |

#### Slå ordforslag fra

Stryg til venstre på startskærmen, og tryk på 🔯 Indstillinger > tastatur > indstillinger for indtastning. Tryk på dit sprogtastatur, og fjern markeringen i afkrydsningsfeltet Foreslå tekst, og markér ord, der er stavet forkert.

#### Fjern ord, der er tilføjet manuelt

Stryg til venstre på startskærmen, og tryk på 🔯 Indstillinger > tastatur > indstillinger for indtastning > nulstil forslag.

#### Tilføj skriftsprog

Du kan føje flere skriftsprog til tastaturet og skifte mellem sprogene, når du skriver.

- 1. Stryg til venstre på startskærmen, og tryk på 🔯 Indstillinger > tastatur.
- 2. Vælg de sprog, du vil skrive på.

#### Skift mellem sprogene, mens du skriver

Tryk på sprogtasten flere gange, indtil det ønskede sprog vises. Tastaturlayoutet og ordforslagene ændres i overensstemmelse med det valgte sprog. Sprogtasten vises kun, når der er valgt flere skriftsprog.

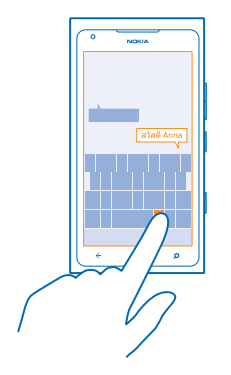

# Scan koder eller tekst

Du kan bruge telefonens kamera til at scanne ting, f.eks. stregkoder eller bog- og dvd-covere, så du får flere oplysninger om den ting, der scannes.

- 1. Tryk på 🔎.
- 2. Tryk på 🕘.
- 3. Peg med kameraet på en kode.

Tip! Hold kameraet stille, og sørg for, at hele den ting, du vil scanne, er synlig i kameraets søger.

**Eksempel:** Prøv at scanne følgende kode, og se, hvad der sker.

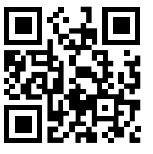

### Oversæt eller søg efter tekst på internettet

Tryk på  $\mathbf{O}$ , tryk på  $\mathbf{O}$ , peg med kameraet på teksten, og tryk på **scan tekst** og **oversæt** eller **søg**. Denne funktion er muligvis ikke tilgængelig på alle sprog.

### Ur

Hold styr på tiden – lær, hvordan du bruger telefonen som et ur og vækkeur.

### Indstil en alarm

Du kan bruge telefonen som en alarm eller et vækkeur.

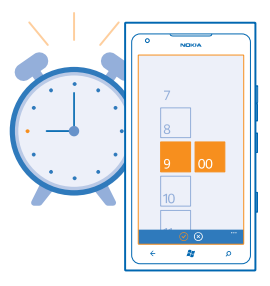

**1.** Stryg til venstre på startskærmen, og tryk på **6** Alarmer.

2. Tryk på 🕀.

3. Udfyld alarmdetaljerne, indstil timeren, og tryk på 🖲.

4. Du kan kun høre alarmen, hvis din telefon er tændt, og lydstyrken er høj nok.

#### Slå en alarm fra Sæt alarmen til Fra

Slet en alarm Tryk på alarmen, og tryk på 🗊.

### Udsæt en alarm

Vil du blive liggende lidt længere under dynen? Du kan udsætte alarmen, når den går i gang.

Tryk på udsæt, når alarmen går i gang.

# Nokia-konto

Din Nokia-konto er din nøgle til Nokia-tjenesterne.

Med din Nokia-konto kan du f.eks.:

- få adgang til Nokia-tjenester med ét brugernavn og én adgangskode både på din computer og din telefon.
- synkronisere dine favoritter i Kort.
- hente indhold fra Nokia-tjenester.
- gemme detaljer om din telefonmodel og kontaktoplysninger. Du kan også føje oplysninger om dit betalingskort til din Nokia-konto.

De tilgængelige tjenester kan variere.

Du kan få mere at vide om Nokia-kontoen og Nokia-tjenesterne på account.nokia.com.

# Marketplace

Vil du gøre din telefon mere personlig med flere apps? Eller hente spil – også gratis spil? Gå til Marketplace, og find det nyeste indhold til dig og din telefon.

#### Du kan hente:

- Apps
- Spil
- Videoer
- Podcasts

Du kan også:

- · hente indhold, der passer til din smag eller er relevant for det sted, du befinder dig
- dele anbefalinger med din venner

Tilgængeligheden af Marketplace og udvalget af elementer, der kan hentes, varierer fra område til område.

Hvis du vil hente indhold fra Marketplace, skal du være logget på din Microsoft-konto på telefonen. Når du er logget på, bliver du tilbudt indhold, der er kompatibelt med din telefon.

Du kan søge efter og hente indhold direkte til din telefon, eller du kan gennemse indholdet Marketplace på din computer og derfra sende links via sms til telefonen.

Nogle af elementerne er gratis, andre skal du betale for med dit kreditkort eller via telefonregningen.

De tilgængelige betalingsmetoder afhænger af, hvilket land du har bopæl i, og hvilken tjenesteudbyder du anvender.

#### Gennemse Marketplace

Se de nyeste og mest populære apps eller spil og elementer, der anbefales til din telefon. Du kan gennemse forskellige kategorier eller søge efter specifikke apps eller spil.

### Tryk på 🙆 Marketplace.

#### Få vist eller gennemse kategorier

Tryk på en kategori på forsiden, eller stryg til venstre eller højre for at se flere kategorier eller elementer.

Tryk på et element for at se detaljer om elementet. Når du får vist et element, vises der samtidig relaterede elementer.

#### Søg på Marketplace

Tryk på Ø.

★ Tip! Har du fundet noget i Marketplace, som du ved, at dine venner vil være interesseret i? Så kan du sende et link til dem. Hvis elementet er gratis, skal du trykke på del. Hvis elementet har en pris, skal du trykke på ••• > del.

#### Hentning af et spil, en app eller et andet element

Hent gratis apps, spil eller andet indhold, eller køb mere indhold til din telefon.

#### 1. Tryk på 🙆 Marketplace.

2. Tryk på et element for at se detaljer om elementet.

3. Hvis elementet har en pris, skal du trykke på **køb**. Hvis du vil prøve elementet gratis i en begrænset periode, skal du trykke på **prøv**. Hvis elementet er gratis, skal du trykke på **installér**.

De tilgængelige betalingsmetoder afhænger af, hvilket land du har bopæl i, og hvilken tjenesteudbyder du anvender.

4. Hvis du ikke er logget på din Microsoft-konto, skal du logge på nu.

5. Dine køb bliver som standard føjet til din telefonregning, hvis det er muligt. Du kan også betale med kreditkort.

6. Følg de instruktioner, der vises på din telefon.

Når du har hentet elementet, kan du åbne eller få vist elementet, eller du kan fortsætte med at søge efter mere indhold. Elementet gemmes på telefonen på det sted, hvor den pågældende type indhold gemmes: Musik, videoer og podcasts gemmes i hubben Musik + Videoer, spil gemmes i hubben Spil, og apps kan du finde i apps-menuen.

Hvis du vil have flere oplysninger om et element, skal du kontakte udgiveren af elementet.

★ Tip! Brug en Wi-Fi-forbindelse til at hente store filer.

#### Få vist downloadkøen

Mens et element hentes, kan du fortsætte med at søge efter andet indhold i Marketplace og føje andre elementer til downloadkøen.

#### 1. Tryk på 🙆 Marketplace.

2. Hvis du vil se downloadkøen, skal du trykke på downloadmeddelelsen nederst i hovedvisningen.

Meddelelsen viser antallet af elementer, der er ved at blive hentet.

Der hentes ét element ad gangen, og de ventende elementer placeres i downloadkøen.

★ Tip! Hvis du har brug for f.eks. at afbryde internetforbindelsen midlertidigt, skal du trykke på og holde det element, der hentes, og vælge afbryd midlertidigt. Hvis du vil fortsætte hentningen, skal du trykke på fortsæt. De ventende elementer skal sættes på pause enkeltvis. Hvis hentningen mislykkes, kan du hente elementet igen.

#### Skriv en anmeldelse af en app

Vil du dele din mening om en app med andre brugere af vores Marketplace? Så kan du bedømme og anmelde appen. Du kan poste én anmeldelse for hver app, du har hentet.

1. Stryg til venstre på startskærmen, tryk på appen, og hold den nede, og tryk på **bedøm og** anmeld.

2. Bedøm appen, og skriv en anmeldelse.

**Tip!** Du kan bedømme og anmelde dine andre elementer på samme måde.

# Personer og beskeder

Kontakt dine venner og din familie, og del filer, f.eks. fotos, ved hjælp af telefonen. Få de seneste opdateringer på dine sociale netværkstjenester, selvom du er på farten.

# Opkald

Vil du foretage opkald på din nye telefon og tale med dine venner? Læs videre, så kan du se, hvordan man gør.

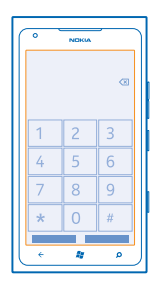

#### Opkald til en kontakt

Det er hurtigt og nemt at ringe til dine venner, når du har gemt dem som kontakter på telefonen.

- 1. Tryk på 🕻 > 📵.
- 2. Tryk på kontakten og på nummeret.

★ 🛛 Tip! Er din vens stemme for høj eller for lav? Tryk på lydstyrketasterne for at ændre lydstyrken.

#### Kopiér og indsæt et telefonnummer

Tryk på telefonnummeret, og hold det nede. Tryk på **kopiér**, og tryk på 🕲 i et tekstfelt.

#### Brug din stemme til at foretage et opkald

Du kan bruge din stemme til at ringe op til en kontakt.

- 1. Tryk på 🞥, og hold den nede.
- 2. Sig Call og navnet på kontakten.

Du kan annullere ved at trykke på 🔶.

Tip! Du kan også foretage stemmestyrede opkald med et Bluetooth-headset.

Denne funktion er muligvis ikke tilgængelig på alle sprog.

#### Ring op til det seneste udgående nummer

Var der noget, du glemte at sige til dine venner? Så ring op til dem igen. I opkaldsoversigten kan du se oplysninger om de opkald, du har foretaget og modtaget.

- 1. Tryk på 🕻 på startskærmen.
- 2. Tryk på 💽 ud for navnet eller telefonnummeret.

### Hold et telefonmøde

Din telefon understøtter telefonmøder med to eller flere deltagere. Det maksimale antal deltagere varierer afhængigt af din netværksudbyder.

- 1. Ring op til den første person.
- 2. Du ringer op til en anden person ved at trykke på 👉 og foretage opkaldet på normal vis.
- 3. Når det nye opkald besvares, skal du trykke på **↑**.

#### Føj en anden person til opkaldet

Tryk på 📞, ring op til en anden person, og tryk på 🏌

#### Før en privat samtale med en person

Tryk på  $\triangleright$  og på personens navn eller telefonnummer. Telefonmødet sættes på hold på din telefon. De andre personer fortsætter med telefonmødet.

Du kan vende tilbage til telefonmødet ved at trykke på **1**.

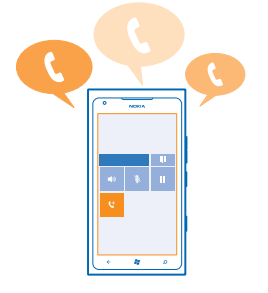

#### **Ring til din voicemail**

Hvis du viderestiller indgående opkald til din voicemail, kan du ringe til den og høre de beskeder, som dine venner har indtalt.

- 1. Tryk på 🕻 > 📼 på startskærmen.
- 2. Skriv adgangskoden til din voicemail, hvis du bliver bedt om det.
- 3. Du kan høre eller besvare voicemailbeskederne, slette dem eller optage en velkomstbesked.

Kontakt din netværksudbyder for at høre, om du kan benytte voicemailtjenesten, og få oplysninger om, hvor længe der skal gå, før opkald viderestilles.

# Kontakter

Du kan gemme og organisere dine venners telefonnumre, adresser og andre kontaktoplysninger i hubben Personer. Du kan også holde kontakt med dine venner via sociale netværkstjenester.

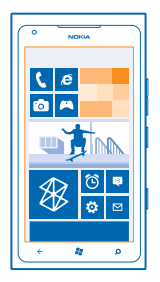

#### Tilføj en ny kontakt

Hav dine venner med dig. Gem deres telefonnumre, adresser og andre oplysninger i hubben Personer.

Tryk på **Personer**, og stryg til **alle**.

- **1.** Tryk på ⊕ > **ny kontakt**.
- 2. Hvis du er logget på flere konti, skal du trykke på den konto, som kontakten skal knyttes til.
- 3. Tryk på en kontaktdetalje, udfyld felterne, og tryk på 🖲.
- 4. Når du har tilføjet detaljerne, skal du trykke på 🖲.

#### Rediger en kontakt

Tryk på kontakten og på 🕗, og rediger eller tilføj detaljer.

#### Slet en kontakt

Tryk på kontakten og på ••• > slet.

Kontakten slettes både fra telefonen og – med nogle få undtagelser, f.eks. Facebook, Twitter og LinkedIn – fra den onlinetjeneste, hvor den er gemt.

Kontakten slettes både fra telefonen og – med nogle få undtagelser – fra den onlinetjeneste, hvor den er gemt.

#### Gem et nummer fra et modtaget opkald

Har du modtaget et opkald fra en person, hvis nummer ikke er gemt i hubben Personer? Du kan nemt gemme nummeret i en ny eller en eksisterende post på kontaktlisten.

- 1. Tryk på 🔇 .
- 2. Tryk på et telefonnummer i opkaldsoversigten, og tryk på 🖲.
- 3. Tryk på 🕀, rediger telefonnummeret og telefonnummertypen, og tryk på 🖲.
- 4. Rediger andre kontaktdetaljer, herunder navnet, og tryk på 🖲.

#### Gem et nummer fra en modtaget besked

Har du modtaget en besked fra en person, hvis nummer ikke er gemt i hubben Personer? Du kan nemt gemme nummeret i en ny eller en eksisterende post på kontaktlisten.

#### 1. Tryk på 🖳 Beskeder.

- 2. Tryk på en samtale på samtalelisten.
- 3. Tryk på telefonnummeret øverst på samtaleskærmen, og tryk på 🖲.
- 4. Tryk på ⊕, rediger telefonnummeret og telefonnummertypen, og tryk på .
- 5. Rediger andre kontaktdetaljer, herunder navnet, og tryk på 🖲.

#### Søg efter en kontakt

Skal du hurtigt have kontakt med dine venner? I stedet for at rulle gennem alle dine kontakter kan du søge efter eller springe til et bogstav eller tegn på kontaktlisten. Du kan også bruge en stemmekommando til at ringe op eller sende en besked til en kontakt.

#### 1. Tryk på 📑 Personer, og stryg til alle.

2. Tryk på ②, og begynd at skrive et navn. Listen filtreres, mens du skriver.

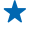

**Tip!** Fastgør de mest vigtige kontakter eller kontaktgrupper til startskærmen. Tryk på en kontakt, og hold den nede, og tryk på **fastgør til Start**.

#### Spring til et bogstav eller tegn på kontaktlisten

Tryk på et bogstav på kontaktlisten til venstre, og tryk på det første bogstav eller tegn i det ønskede navn i den menu, der vises. Du springer direkte til dette sted på kontaktlisten.

#### Filtrer kontaktlisten

Tryk på ••• > indstillinger > filtrer min kontaktliste, og markér afkrydsningsfelterne for de konti, der skal vises kontakter fra.

#### Brug en stemmekommando

Tryk på og hold 🚝 i en hvilken som helst visning, og sig Call eller Text og navnet på kontakten. Det er ikke alle sprog, der understøttes.

#### Link kontakter

Har du forskellige poster for den samme kontakt fra forskellige sociale netværkstjenester eller mailkonti? Du kan linke flere kontakter, så deres oplysninger samles på et enkelt kontaktkort.

Tryk på **Personer**, og stryg til **alle**.

- 1. Tryk på den primære kontakt, du vil linke til, og på 😔.
- 2. Tryk på vælg en kontakt, og vælg den kontakt, der skal linkes.

#### Fjern et link til en kontakt

Tryk på den primære kontakt og 🕮, og tryk på den kontakt, der ikke skal linkes, og på fjern link.

#### Kopiér kontakter fra et SIM-kort

Hvis du har kontakter gemt på dit SIM-kort, kan du kopiere dem til din telefon.

#### 1. Tryk på 📑 Personer.

2. Tryk på ••• > indstillinger > importér SIM-kontakter.

#### Opret, rediger eller slet en kontaktgruppe

Du kan oprette kontaktgrupper og sende en besked til flere personer på samme tid. Du kan f.eks. føje familiemedlemmer til den samme gruppe, så du hurtigt kan kontakte dem med en enkelt besked.

Tryk på **Personer**, og stryg til **alle**.

Redigering af en kontaktgruppe Tryk på gruppen og på ⊘.

Omdøb en gruppe Tryk på gruppenavnet, og skriv et nyt navn.

**Tilføj en ny gruppekontakt** Tryk på **tilføj en kontakt**, og tilføj en kontakt.

**Fjern en kontakt fra en gruppe** Tryk på kontakten og på **fjern fra gruppe > Fjern**.

Skift de foretrukne kontaktoplysninger for en kontakt Tryk på gruppen, og tryk på ⊘, rediger de ønskede oplysninger, og tryk på @.

Slet en kontaktgruppe Tryk på gruppen og på ••• > slet.

# Sociale netværk

Vil du holde kontakt med dine venner? Du kan oprette sociale netværkstjenester på din telefon.

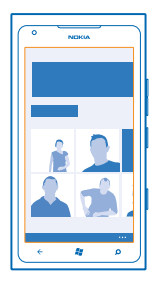

Med sociale netværkstjenester på telefonen kan du holde forbindelsen til venner og familie.

De sociale netværkstjenester er tredjepartstjenester, der ikke leveres af Nokia. Tjek indstillingerne for beskyttelse af persondata i den sociale netværkstjeneste, da dine oplysninger muligvis bliver tilgængelige for en stor gruppe personer. Vilkårene for brug af den sociale netværkstjeneste gælder i forbindelse med deling af oplysninger på tjenesten. Du bør gøre dig bekendt med de vilkår for brug og retningslinjer for beskyttelse af persondata, der gælder for tjenesten.

#### Konfigurer en konto

Konfigurer dine konti til sociale netværkstjenester.

1. Stryg til venstre på startskærmen, og tryk på 🔯 Indstillinger > mail og konti. 👘

2. Tryk på tilføj en konto, og vælg navnet på tjenesten. Følg derefter de viste instruktioner.

★ Tip! Når du logger på en konto, importeres kontakterne fra kontoen automatisk.

#### Se dine venners statusopdateringer

Når du har konfigureret dine sociale netværkstjenester på telefonen, kan du følge dine venners statusopdateringer i hubben Personer.

Tryk på **Personer**, og stryg til **nyheder**.

#### Post din status

Hvis du gerne vil kommunikere med dine venner, så lad dem vide, hvad du har på hjerte. Post en statusopdatering på de sociale netværkstjenester, du bruger.

1. Tryk på **Personer**, og stryg til **alle**.

2. Tryk på dit eget kontaktkort og på post en besked.

3. Skriv din besked.

4. I feltet Post til skal du trykke på afkrydsningsfelterne ud for de konti, du vil poste til, og trykke på
 ⊘.

5. Tryk på 💷.

#### Skriv på din vens væg

Du kan kontakte dine venner ved at skrive på deres Facebook-væg.

1. Tryk på **Personer**, og stryg til **alle**.

- 2. Tryk på en Facebook-vens profil, og tryk på skriv på væg.
- 3. Skriv din besked, og tryk på 🖲.

#### Kommenter en vens statusopdatering

På Facebook kan du kommunikere med dine venner ved at kommentere deres statusopdateringer.

- 1. Tryk på 📑 Personer, og stryg til nyheder.
- 2. Tryk på 🏴 på indlægget.
- 3. Skriv din kommentar, og tryk på 🖲.

#### Skift dit profilbillede

Når du konfigurerer din Facebook- eller Microsoft-konto på telefonen, bruges dit profilbillede fra en af disse sociale netværkstjenester også som billede på dit kontaktkort på telefonen. Hvis du ændrer billedet på telefonen, kan du samtidig opdatere dine profiler på Facebook og Microsoft-kontoen.

1. Tryk på 📑 Personer, og stryg til alle.

- 2. Tryk på dit eget kontaktkort og dit foto øverst på kontaktlisten.
- 3. Tryk på dit foto igen, og tryk på et nyt foto i hubben Billeder.
- 4. Træk fotoet for at tilpasse beskæringen, og tryk på ⊘.

5. Hvis du vil angive, hvor billedet skal opdateres til, skal du trykke på **Post til**, markere eller fjerne markeringen i afkrydsningsfelterne og trykke på O.

6. Tryk på 📵.

#### Del fotos på sociale netværkstjenester

Når du har taget et foto, kan du overføre det til internettet, så alle dine venner kan se, hvad du foretager dig. Du kan også indstille telefonen til at overføre fotos automatisk til sociale netværkstjenester.

- 1. Tryk på Billeder.
- 2. Find det foto, du vil dele, i dine fotoalbummer.
- 3. Tryk på fotoet, og hold det nede, og tryk på del....
- 4. Tryk på den sociale netværkstjeneste, som du vil overføre fotoet til.
- 5. Tilføj eventuelt en billedtekst, og tryk på 📵.

### Beskeder

Hold kontakt med dine venner, og send dem sms- og mms-beskeder, eller start en chat.

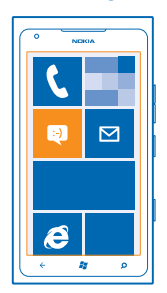

Du kan åbne beskeder direkte fra startskærmen. Tryk på 🛽 Beskeder.

Du kan sende og modtage forskellige typer beskeder:

- Sms'er
- Mms-beskeder, der indeholder vedhæftede filer, f.eks. fotos
- Chat-beskeder

Beskeder og chatsessioner mellem dig og en bestemt kontakt ordnes i samtaler.

Når du vil have fat i en kontakt, kan telefonen hjælpe dig med at vælge den bedste metode. Hvis din kontakt er logget på en chattjeneste, kan du sende en chatbesked. Ellers kan du sende en sms i stedet for.
Hvis du opretter kontaktgrupper med f.eks. familiemedlemmer eller kollegaer, kan du sende en besked til gruppen.

Du kan sende sms'er, der er længere end tegngrænsen for en enkelt besked. Længere beskeder sendes som to eller flere beskeder. Tienesteudbyderen fakturerer muligvis i overensstemmelse hermed. Tegn med accenter eller andre specialtegn eller tegn fra nogle sprogindstillinger fylder mere og begrænser derved det antal tegn, der kan sendes i en enkelt besked.

Brugen af tjenester eller hentning af indhold kan medføre, at der overføres store mængder data, og der skal muligvis betales for datatrafikken.

# Send en besked

Med sms- og mms-beskeder kan du hurtigt kontakte dine venner og din familie.

#### 1. Tryk på 🔜 Beskeder.

2. Tryk på (+).

3. Hvis du vil tilføje en modtager fra listen over kontakter, skal du trykke på 🕀 eller begynde at skrive et navn. Du kan også skrive et telefonnummer. Du kan tilføje flere modtagere.

4. Tryk på beskedfeltet, og skriv beskeden.

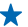

★ Tip! Hvis du vil tilføje en smiley, skal du trykke på ②.

5. Du kan tilføie en vedhæftet fil ved at trykke på ()) og filen.

Tip! Du kan også tage et nyt foto, mens du skriver beskeden. Tryk på billede eller video > (a). \* tag et foto, og tryk på acceptér.

Hvis det element, du har indsat i en mms-besked, er for langt for netværket, kan enheden automatisk reducere elementets størrelse

6. Tryk på 🕞 for at sende beskeden.

Det er kun kompatible enheder, der kan modtage og vise mms-beskeder. Beskederne kan se forskellige ud på forskellige enheder.

#### Læs en hesked

Du kan se, når du har modtaget en besked, på startskærmen.

Du kan se beskederne mellem dig og en kontakt i en samtaletråd. Tråden indeholder sms'er, mms'er og chatbeskeder.

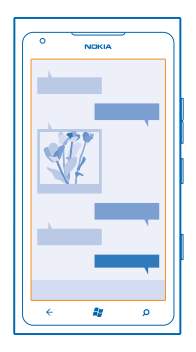

# 1. Tryk på 🖭 Beskeder.

2. Tryk på en samtale.

## Gem en vedhæftet fil

Tryk på den vedhæftede fil, f.eks. et foto, og tryk på ••• > gem på telefon.

#### Slet en samtale Tryk på ••• > slet tråd.

# Svar på en besked

Lad ikke din ven vente – svar på beskeden med det samme.

# 1. Tryk på 🖳 Beskeder.

- 2. Tryk på den samtale, der indeholder beskeden, i tråde.
- 3. Tryk på beskedfeltet, og skriv beskeden.
- ★ Tip! Hvis du har flere telefonnumre til kontakten på din telefon, kan du også sende dit svar til et andet nummer. Tryk på ⑤ for at vælge et andet telefonnummer.

# 4. Tryk på 🖲.

## Videresend en besked

Tryk på beskeden, og hold den nede, og tryk på videresend.

Inden du videresender beskeden, kan du redigere teksten eller tilføje eller fjerne vedhæftede filer.

# Send en besked til en gruppe

Vil du sende en besked til en gruppe af personer? Opret en gruppe i hubben Personer, så kan du kontakte alle personerne i gruppen med en enkelt besked eller mail.

- 1. Tryk på 📑 Personer på startskærmen.
- 2. Tryk på gruppen og på send sms eller send mail, og skriv eller send din besked.

# Hold svarene i én tråd

Når du sender beskeder til en gruppe af personer, vises svarene til dig som separate tråde, medmindre du bruger Gruppebesked. Når Gruppebesked er slået til, sendes dine gruppebeskeder som mmsbeskeder. Tjenesteudbyderen fakturerer muligvis i overensstemmelse hermed. De tilgængelige tjenester kan variere.

I Beskeder skal du trykke på ••• > indstillinger og slå Gruppebesked til.

## Send en lydbesked

Vil du fejre din ven med en fødselsdagssang? Send din sang som en lydbesked.

- 1. Tryk på () > talebesked, når du skriver en besked.
- 2. Optag beskeden, og tryk på udført.
- 3. Tryk på 📵.

## Brug din stemme til at skrive en besked

Har du for travlt til at skrive en besked? Så kan du skrive og sende en sms ved hjælp af din stemme.

Denne funktion er ikke tilgængelig på alle sprog. Du kan få oplysninger om de understøttede sprog på **support.microsoft.com**.

Du skal have forbindelse til internettet for at kunne bruge denne funktion.

- 1. Tryk på 🚜, og hold den nede.
- 2. Sig Text, og sig navnet på kontakten.
- 3. Sig din besked, og følg de instruktioner, du hører.

#### Chat med din venner

Kan du godt lide at chatte online med dine venner? Hvis du er på farten, kan du sende chatbeskeder fra din telefon, uanset hvor du er.

Du skal have en Microsoft-konto for at kunne chatte. Når du forbinder din Facebook-konto til din Microsoft-konto, kan du bruge Facebook-chat i Beskeder. Du kan finde flere oplysninger i Sådan gør du-afsnittet på **www.windowsphone.com**.

Inden du kan begynde at chatte, skal du konfigurere en chattjeneste. Tryk på 🖪 Beskeder, og stryg til online. Følg derefter de instruktioner, der vises på telefonen.

Log på en chattjeneste, hvis du ikke allerede er logget på.

## 1. Tryk på 📴 Beskeder.

2. Trýk på ⊕.

3. Hvis du vil tilføje en modtager fra din kontaktliste, skal du trykke på ⊕. Tryk på din vens chatkonto for at begynde at chatte.

4. Tryk på beskedfeltet, skriv beskeden, og tryk på 🕀.

# Mail

Du kan læse og svare på mails på telefonen, mens du er på farten.

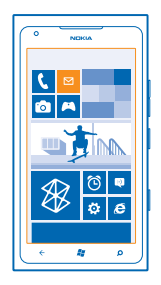

Tryk på 🗹 på startskærmen.

Du skal have forbindelse til internettet for at kunne sende og modtage mail.

# Tilføj en postkasse

Bruger du forskellige mailadresser til arbejde og fritid? Du kan føje flere postkasser til din telefon.

Du skal have forbindelse til internettet for at kunne oprette mailkonti på telefonen.

Hvis du ikke loggede på din Microsoft-konto under den første start, kan du gøre det nu. Når du tilføjer en Microsoft-konto på telefonen, tilføjes der automatisk en mailkonto.

- 1. Tryk på 🗹 på startskærmen.
- 2. Trýk på en konto, og skriv dit brugernavn og din adgangskode.

3. Tryk på log på.

★ Tip! Afhængigt af din mailkonto kan du også synkronisere andre elementer end mails til din telefon, f.eks. kontakter og din kalender.

Hvis telefonen ikke kan finde mail-indstillingerne, kan du bruge den avancerede konfiguration. For at kunne benytte denne skal du kende din mailkontotype og adresserne på serverne til indgående og udgående mail. Du kan få disse oplysninger fra din mailtjenesteudbyder.

Du kan få mere at vide om konfigurationen af forskellige mailkonti i Sådan gør du-afsnittet på **www.windowsphone.com**.

# Tilføj en postkasse senere

Tryk på ••• > tilføj mailkonto i din postkasse, vælg en konto, og log på.

# Exchange ActiveSync

Vil du gerne have din arbejds-mail med kontakter og kalender ved hånden, uanset om du sidder ved din computer eller er på farten med telefonen? Du kan synkronisere vigtigt indhold mellem din telefon og en Microsoft Exchange-server.

Exchange ActiveSync kan kun konfigureres, hvis din virksomhed har en Microsoft Exchange-server. Desuden skal virksomhedens it-administrator have aktiveret Microsoft Exchange ActiveSync for din konto.

Inden du starter konfigurationen, skal du sikre dig, at du har følgende:

© 2013 Nokia. Alle rettigheder forbeholdes.

- En virksomheds-mailadresse
- Navnet på din Exchange-server (kontakt virksomhedens it-afdeling)
- Navnet på dit netværksdomæne (kontakt virksomhedens it-afdeling)
- Adgangskoden til dit kontornetværk

Afhængigt af Exchange-serverens konfiguration skal du muligvis angive flere oplysninger i forbindelse med konfigurationen. Hvis du ikke har de korrekte oplysninger, skal du kontakte virksomhedens it-afdeling.

Under konfigurationen kan du angive, hvor ofte din telefon skal synkronisere indhold med serveren. Det er kun det indhold, der blev defineret, da du oprettede kontoen, som bliver synkroniseret. Hvis du vil synkronisere andet indhold, skal du ændre indstillingerne for Exchange ActiveSync-kontoen.

Med Exchange ActiveSync kan låsekoden være obligatorisk.

# Åbn mail fra startskærmen

Med de dynamiske felter kan du åbne mails direkte fra startskærmen.

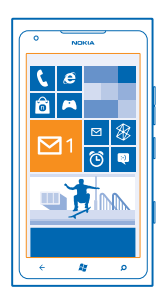

Felterne viser antallet af ulæste mails, og du kan se, om du har modtaget ny mail.

Du kan fastgøre flere postkasser til startskærmen. Du kan f.eks. benytte et felt til arbejdsrelaterede mails og et andet til private mails. Hvis du linker flere postkasser sammen til en samlet indbakke, kan du åbne mails fra alle dine indbakker fra ét felt.

Tryk på feltet for at læse din mail.

## Send mail

Undgå at dine mails hober sig op. Brug telefonen til at læse og skrive mail, mens du er på farten.

1. Tryk på 🗹 på startskærmen.

2. Trýk på 🕀 og på en konto, hvis du har linkede indbakker.

3. Hvis du vil tilføje en modtager fra listen over kontakter, skal du trykke på ⊕ eller begynde at skrive et navn. Du kan også skrive adressen.

🛨 🛛 Tip! Hvis du vil fjerne en modtager, skal du trykke på navnet og på Fjern.

4. Skriv emnet og din mail.

🛨 🛛 Tip! Hvis du vil tilføje en smiley, skal du trykke på 😀.

5. Du kan vedhæfte en fil ved at trykke på ()).

- Tip! Du kan også tage et nyt foto, mens du skriver mailen. Tryk på 
  , tag et foto, og tryk på acceptér.
- 6. Tryk på 🐵 for at sende mailen.

## Læs mail

Venter du på vigtigt nyt? Brug telefonen til at læse mails i stedet for kun at tjekke din mail, når du sidder ved din computer.

Du kan se, når der er nye mails, på startskærmen.

- 1. Tryk på 🗹 på startskærmen.
- 2. Tryk på mailen i postkassen. Ulæste mails er markeret med en anden farve.
- Tip! Hvis du vil zoome ind eller ud, skal du placere to fingre på skærmen og sprede dem eller knibe dem sammen.

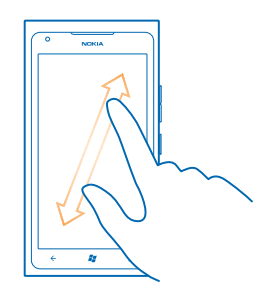

🛨 🛛 Tip! Hvis en mail indeholder en webadresse, kan du trykke på den for at gå til webstedet.

#### Læs en mail i en samtale

Tryk på den samtale, der indeholder mailen, i din postkasse, og tryk på mailen. En samtale med ulæste mails er markeret med en anden farve.

#### Gem en vedhæftet fil

Tryk på den vedhæftede fil, f.eks. et foto, mens mailen er åben, og hent den til din telefon. Tryk igen på den vedhæftede fil, og tryk på ••• > gem på telefon. Det er ikke alle filformater, der kan gemmes.

## Svar på mail

Får du mail, som du skal svare hurtigt på? Du kan svare med det samme ved hjælp af din telefon.

- 1. Tryk på 🗹 på startskærmen.
- 2. Åbn mailen, og tryk på 🔊.

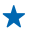

Tip! Hvis du kun vil svare afsenderen, skal du trykke på **besvar**. Hvis du vil svare afsenderen og alle andre modtagere, skal du trykke på svar til alle.

# Videresend en mail

Åbn mailen, og tryk på 🔊 > **videresend**.

# Slet mail

Er din postkasse overfyldt? Slet nogle mails for at frigøre plads på telefonen.

- 1. Tryk til venstre for de mails, som du vil slette, i postkassen.
- 2. Tryk på afkrydsningsfelterne ud for mailene, og tryk på 🔘

| ·             |
|---------------|
| 2 <b></b> _   |
| •             |
| -             |
| <b>0</b> 💿 "" |
| ه 🗱 ه         |

Alle de mails, du har valgt, bliver slettet. Disse mails slettes muligvis også fra din mailserver. Det afhænger af din mailkonto, om det sker.

# Slet én mail

Åbn mailen, og tryk på 🗐.

## Se mails enkeltvis

Dine mails er grupperet i samtaler efter overskrift. En samtale indeholder også dine svar. Hvis du vil se alle dine mails enkeltvis, kan du slå samtalefunktionen fra.

- Tryk på ≥ på startskærmen.
   Tryk på ••• > indstillinger.
- 3 Slå Samtaler fra

## Link flere postkasser sammen til en samlet indbakke

Hvis du har flere mailkonti, kan du vælge, hvilke indbakker der skal linkes sammen til én samlet indbakke. Den samlede indbakke giver dig mulighed for at få et hurtigt overblik over alle dine mails.

- 1. Tryk på en postkasse på startskærmen.
- 2. Tryk på ••• > link indbakker.
- 3. Tryk på de indbakker, der skal linkes sammen med den første, på listen andre indbakker.
- 4. Tryk på omdøb linket indbakke, skriv et navn til den nye postkasse, og tryk på ⊘.

Den nye samlede indbakke er fastgjort til startskærmen.

## Fiern link mellem indbakker

Hvis du vil se dine postkasser hver for sig, eller hvis du kun vil bruge én mailkonto, kan du fjerne linket mellem de samlede indhakker

- 1. Tryk på den samlede indbakke på startskærmen.
- 2. Tryk på ••• > linkede indbakker.
- 3. Tryk på de indbakker, der ikke længere skal linkes, på listen denne indbakke, og vælg fjern link.

## Slet en postkasse

Hvis der er en postkasse, som du ikke længere vil bruge, kan du slette den fra telefonen.

- Stryg til venstre, og tryk på indstillinger > mail og konti.
   Tryk på postkassen, og hold den nede, og tryk på slet.

# Kamera

Hvorfor gå rundt med et separat kamera, hvis din telefon har alt, hvad du skal bruge for at kunne fastholde minderne? Med telefonens kamera kan du nemt tage fotos og optage video.

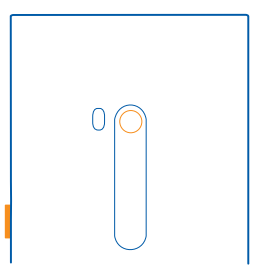

# Sådan tager du et foto

Tag skarpe og levende fotos – indfang de bedste øjeblikke i dit fotoalbum.

1. Tryk på kameratasten for at åbne kameraet.

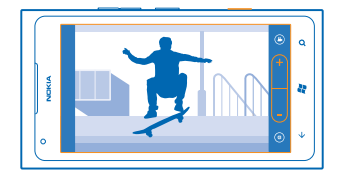

3. Tryk kameratasten halvvejs ned for at fokusere. Fokus er låst, når det hvide rektangel holder op med at blinke.

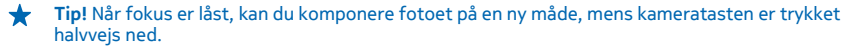

4. Tryk kameratasten helt ned for at tage fotoet.

Hold telefonen stille, indtil fotoet er gemt, og kameraet er parat til at tage et nyt foto.

Stryg til højre for at se det foto, du lige har taget. Dine fotos gemmes automatisk i Filmrulle i hubben Billeder.

# Tag et foto uden at bruge kameratasten

Hvis du vil fokusere på et bestemt objekt eller område, skal du trykke på objektet eller området på skærmen. Hold telefonen stille, indtil det hvide rektangel holder op med at blinke.

# Brug af forskellige scenetilstande

Lær, hvordan du tager fotos i forskellige situationer ved hjælp af forskellige scenetilstande i telefonens kamera.

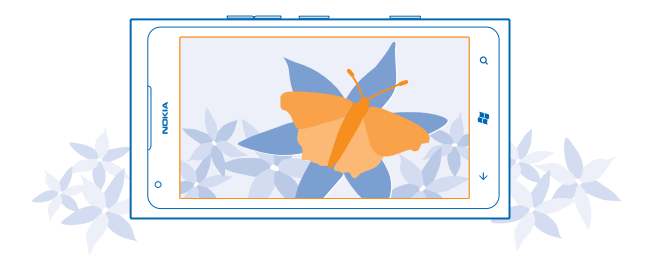

## Tag et nærbillede

Det kan være vanskeligt at stille skarpt på små objekter, f.eks. blomster. Du skal helt tæt på objektet med kameraet. Hvis du bruger nærbilledtilstand, kan du tage skarpe og præcise fotos af selv de mindste detaljer.

- 1. Tryk på kameratasten for at åbne kameraet.
- 2. Du kan slå nærbilledtilstand til ved at vælge (a) > Sceneri > Makro.

## Tag et foto af et motiv i bevægelse

Er du til en sportsbegivenhed, og vil du tage billeder af aktiviteterne med din telefon? Du kan bruge sportstilstanden til at tage et skarpere fotos af personer, der bevæger sig.

- 1. Tryk på kameratasten for at åbne kameraet.
- 2. Hvis du vil slå sportstilstand til, skal du trykke på () > Sceneri > Sport.

## Tag et foto i lav belysning

Vil du kunne tage bedre fotos i svagt lys? Så skal du bruge aftentilstand.

- 1. Tryk på kameratasten for at åbne kameraet.
- 2. Hvis du vil slå aftentilstand til, skal du trykke på () > Sceneri > Nat.

# Tag et selvportræt

Du kan nemt tage et selvportræt med kameraets frontkamera.

Tryk på kameratasten for at åbne kameraet.
 Tryk på <sup>O</sup>.

© 2013 Nokia. Alle rettigheder forbeholdes.

3. Hvis du vil zoome ind eller ud, skal du trykke på + eller – på zoomknappen 🗲 💽 📀

4. Tryk på kameratasten for at tage fotoet.

Hold telefonen stille, indtil fotoet er gemt, og det endelige foto vises.

 Tip! Du kan også optage videoer med frontkameraet. Hvis du vil skifte til videooptagelse, skal du trykke på O. Tryk på kameratasten for at starte optagelsen.

# Optag en video

Ud over at tage fotos kan du også optage videoklip af særlige begivenheder og øjeblikke med telefonen.

- 1. Tryk på kameratasten for at åbne kameraet.
- 2. Du kan skifte fra foto- til videotilstand ved at trykke på 😃.
- 3. Tryk på kameratasten for at starte optagelsen. Timeren begynder at køre.
- 4. Tryk på kameratasten for at stoppe optagelsen. Timeren stoppes.

Du kan se videoen ved at stryge til højre og trykke på  $\odot$ . Videoen gemmes i **Filmrulle** i hubben Billeder.

# Kameratip

Her er nogle tip til, hvordan du kan få mest mulig glæde af telefonens kamera.

- Brug begge hænder til at holde kameraet stille.
- Hvis du vil zoome ind eller ud, skal du trykke på + eller på zoomknappen .
   Når du zoomer ind, kan billedkvaliteten blive forringet.
- Hvis du vil skifte mellem at tage fotos og optage video, skal du trykke på 🖲 eller 🕒.
- Hvis du vil ændre kameraindstillingerne, f.eks. blitzindstillinger, scenetilstand og opløsning, skal du trykke på () og på indstillingen.
- Kameraet skifter til dvaletilstand, hvis du ikke bruger det i nogle få minutter. Du kan aktivere kameraet igen ved at trykke på tænd/sluk-tasten og trække låseskærmen op.

Hold behørig afstand, når du benytter blitzen. Benyt ikke blitzen for tæt på personer eller dyr. Hold ikke hånden hen over blitzen, når du tager et foto.

# Placeringsoplysninger i fotos og videoer

Hvis du vil kunne huske, hvor du helt præcist har taget et foto eller optaget en video, kan du indstille telefonen til automatisk at gemme oplysninger om placeringen.

- 1. Stryg til venstre på startskærmen, og tryk på 🔯 Indstillinger.
- 2. Stryg til applikationer, og tryk på billeder og kamera.
- 3. Indstil Inkluder oplysninger om placering i billeder, du tager til Til

Hvis der skal medtages placeringsoplysninger i dine fotos, når du overfører dem til en delingstjeneste, f.eks. Facebook eller SkyDrive, skal du sætte **Bevar oplysninger om placering på overførte billeder** til **Til** 

Der kan være knyttet placeringsoplysninger til et foto eller en video, hvis stedet kan bestemmes via satellit- eller netværksmetoder. Hvis du deler et foto eller en video, som indeholder placerings-

oplysninger, bliver disse oplysninger muligvis synlige for de personer, som kan se fotoet eller videoen. Du kan slå geokodning fra under telefonindstillingerne.

# Deling af fotos og videoer

Når du har taget et foto eller optaget en video, kan du overføre fotoet eller videoen til en delingstjeneste, f.eks. Facebook eller SkyDrive.

- 1. Tryk på kameratasten for at åbne kameraet.
- 2. Tag et foto, eller optag en video.
- 3. Stryg til højre. Tryk på ••• > del....
- 4. Vælg, hvordan du vil dele, og følg instruktionerne.
- Tip! Du kan gøre det endnu nemmere at dele billeder eller videoer ved at angive Facebook eller SkyDrive som din hurtigdelingskonto. Hurtigdelingskontoen vises i menuen, når du begynder delingen.

Du kan oprette kontoen til hurtig deling ved at stryge til venstre på startskærmen og trykke på Indstillinger. Stryg til applikationer, og tryk på billeder og kamera > Konto til hurtig deling og på kontoen.

Brugen af tjenester eller hentning af indhold kan medføre, at der overføres store mængder data, og der skal muligvis betales for datatrafikken.

Det er ikke alle delingstjenester, der understøtter alle filformater eller videoer, som er optaget i høj kvalitet.

# Håndtering af dine pletskud

Har du taget en masse pletskud og flotte videoer? Her kan du se, hvordan du kan få vist, organisere og dele dem.

## **Hubben Billeder**

De fotos og videoer, du har taget eller optaget med telefonen, gemmes i hubben Billeder, hvor du kan gennemse dem.

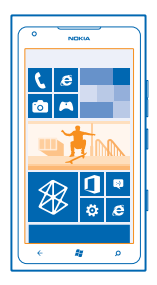

Du kan gøre det nemt at finde dine fotos og videoer ved at markere dine favoritter og organisere dem i albummer.

# Få vist fotos

Genoplev dine betydningsfulde øjeblikke – se dine fotos på din telefon.

Tryk på Billeder.

- **1.** Hvis du vil se et foto, du har taget, skal du trykke på **Filmrulle** og på fotoet.
- 2. Stryg til venstre for at se det næste foto. Stryg til højre for at se det forrige foto.

## Zoom ind eller ud

Placer to fingeren på skærmen, og knib fingrene sammen, eller spred dem.

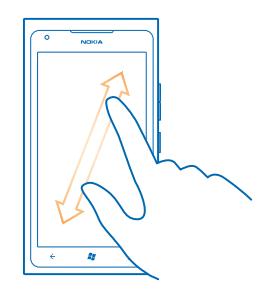

Tip! Tryk to gange på fotoet, hvis du hurtigt vil zoome ind eller ud igen.

# Få vist de tilgængelige indstillinger

Tryk på fotoet, og hold det nede.

# Markér et foto som en favorit

Vil du kunne finde dine bedste pletskud hurtigt og nemt? Markér dem som favoritter, og se dem i visning favoritter i hubben Billeder.

## 1. Tryk på Billeder.

2. Tryk på album, og find fotoet.

Hvis fotoet findes i et onlinealbum, skal du først gemme det på din telefon. Tryk på •••• > gem på telefon.

3. Tryk på fotoet, og hold det nede, og tryk på føj til favoritter.

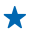

**Tip!** Du kan markere et foto som en favorit, lige efter du har taget det. Du skal blot stryge til højre, trykke på fotoet og holde det nede og trykke på **føj til favoritter**.

# Se dine favoritter

Gå til hubben Billeder, og stryg til favoritter.

# Overfør fotos og videoer til internettet

Vil du overføre dine fotos og videoer til en social netværkstjeneste, så dine venner og din familie kan se dem? Det kan du gøre direkte fra hubben Billeder.

- 1. Tryk på Billeder.
- 2. Vælg et foto eller en video, der skal overføres.
- 3. Tryk på ••• > del....
- 4. Vælg, hvordan du vil dele, og følg instruktionerne på skærmen.
- **Tip!** Hvis du vil have adgang til dine fotos fra alle dine enheder, kan du konfigurere en overførsel til SkyDrive. SkyDrive vil så være tilgængelig i menuen, når du får vist dine fotos.

Du kan konfigurere denne funktion ved at stryge til venstre på startskærmen og trykke på 🔯 Indstillinger. Stryg til applikationer, og tryk på billeder og kamera > Konto til hurtig deling og på kontoen.

## Ændring af baggrunden i hubben Billeder

Har du et rigtigt pletskud, der gør dig godt tilpas, hver gang du ser på det? Vælg det som baggrund til hubben **Billeder**.

- 1. Tryk på Billeder.
- 2. Tryk på ••• > vælg baggrund.
- 3. Vælg fotoet, og tryk på ⊘.
- Tip! Du kan også indstille telefonen til at udskifte fotoet automatisk med jævne mellemrum. Tryk på ••• > bland baggrund.

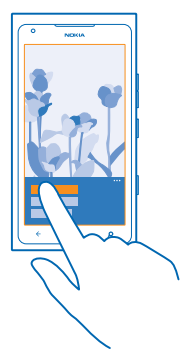

## **Opret et album**

Hvis du nemt vil kunne finde fotos fra en begivenhed, fra en rejse eller af en bestemt person, kan du f.eks. organisere dine fotos i albummer efter emne.

1. Åbn pc-appen Zune på computeren.

2. Vælg Samling og Billeder i Zune. Højreklik på et album i Billeder, vælg Nyt album, og giv det et navn.

3. Føj fotos til albummet, og synkroniser det med din telefon.

Tip! Hvis du bruger en Apple Mac, skal du hente Windows Phone 7 Connector for Mac fra Mac App Store.

# Slet et album

Når du sletter et album fra telefonen, bliver alle fotos i albummet også slettet. Hvis du har kopieret albummet til din computer, forbliver albummet og dine fotos på computeren.

Tryk på Billeder > album. Tryk på et album, og hold det nede, og tryk på slet.

Du kan ikke slette onlinealbummer fra din telefon.

# Kopiér dine fotos til din pc

Har du taget fotos med din telefon, som du vil kopiere til din pc? Brug pc-appen Zune til at kopiere fotos mellem din telefon og en pc.

- 1. Brug et kompatibelt USB-datakabel til at tilslutte telefonen til en kompatibel computer.
- 2. Åbn Zune på computeren. Du kan finde flere oplysninger i Hjælp til Zune.

Du kan hente den nyeste version af Zune fra www.zune.net.

# Gem et foto i hubben Billeder

Du kan få fotos tilsendt i en mail eller en mms-besked. Hvis du vil se disse fotos på et senere tidspunkt, skal du gemme dem i hubben Billeder.

1. Tryk på fotoet i mailen eller mms-beskeden.

# 2. Tryk på ••• > gem på telefon.

Hvis du vil se de fotos, der er gemt i hubben Billeder, skal du trykke på album > Gemte billeder.

# Kort og navigation

Find ud af, hvad der er derude, og hvordan du kommer derhen.

# Aktivering af placeringstjenester

Du kan finde ud af, hvor du er, ved hjælp af Kort og gemme dine placeringsoplysninger i de fotos, du tager. Du kan desuden lade apps bruge oplysningerne om din placering til at tilbyde dig et bredere udvalg af tjenester.

1. Stryg til venstre, og tryk på 🔯 Indstillinger.

2. Tryk på placering, og indstil Placeringstjenester til Til

# **Nokia Kort**

Nokia Kort viser dig, hvad der er i nærheden, og hjælper dig med at finde vej.

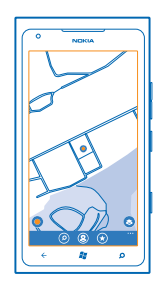

# Du kan:

- finde byer, gader og tjenester
- · finde vej med kørselsvejledning sving for sving
- dele din placering
- gemme dine yndlingssteder på telefonen som favoritter og fastgøre steder til startskærmen, så du hurtigt kan få adgang til dem
- synkronisere din favoritter med maps.nokia.com
- skrive en anmeldelse af et sted eller tage et foto og overføre det, så alle kan se det, enten på deres telefoner eller på webstedet Nokia Maps

Oplysningerne på digitale kort kan nogen gange være unøjagtige og ufuldstændige. Stol aldrig alene på oplysningerne eller tjenesten i forbindelse med vigtig kommunikation, såsom ved ulykkestilfælde.

Brugen af tjenester eller hentning af indhold kan medføre, at der overføres store mængder data, og der skal muligvis betales for datatrafikken.

Noget indhold genereres af tredjeparter og dermed ikke af Nokia. Indholdet kan være unøjagtigt, og det er ikke nødvendigvis tilgængeligt alle steder.

# Se, hvor du er, på et kort

Hvis du har brug for at orientere dig, kan du tjekke, hvor du er, på kortet. Du kan også udforske forskellige byer og lande.

1. Stryg til venstre på startskærmen, og tryk på 💽 Nokia Kort.

● viser, hvor du er. Hvis Nokia Kort ikke kan finde din placering, ● vises din sidste kendte placering.

Hvis det ikke er muligt at foretage en præcis positionering, angiver en grøn ring omkring placeringsikonet det generelle område, hvor du muligvis befinder dig. I tæt befolkede områder er positionsbestemmelsen mere nøjagtig, og den grønne ring er ikke så bred.

2. Hvis du vil se din nuværende eller sidste kendte placering, skal du trykke på ④.

Kortdækningen varierer fra land til land og fra område til område.

## Naviger på kortet

Træk kortet med din finger. Kortet vender som standard mod nord.

Kompasset har begrænset nøjagtighed. Kompassets nøjagtighed påvirkes muligvis også af elektromagnetiske felter, metalgenstande eller andre eksterne forhold. Kompasset bør altid være korrekt kalibreret.

## Zoom ind eller ud

Placer to fingre på kortet, og spred fingrene for at zoome ind, eller knib dem sammen for at zoome ud.

★ Tip! Hvis du vil føje zoomknapper til kortvisningen, skal du trykke på ••• > indstillinger og sætte Zoomknapper til Til □□.

## Søg efter en placering

Nokia Kort hjælper dig med at finde bestemte placeringer og forretninger.

Du skal være online for at kunne søge efter steder og placeringer.

## 1. Tryk på 🔕 Nokia Kort > 🖉.

- 2. Skriv søgeord, f.eks. navnet på en gade eller et sted, i søgefeltet.
- 3. Vælg et element på listen med forslag.

Placeringen visers på kortet.

★ Tip! Vil du have flere oplysninger om et sted? Visningen med detaljer om stedet indeholder generelle oplysninger, fotos, anmeldelser, links til guider og forslag til andre steder i nærheden. Når placeringen vises på kortet, kan du åbne visningen med detaljerede oplysninger ved at trykke på info-boblen.

Hvis der ikke er nogen søgeresultater, skal du tjekke, at du har stavet søgeordene korrekt.

# Udforsk steder i nærheden

Er du på udkig efter en ny restaurant, et hotel eller en butik? Nokia Kort kommer med forslag til steder i nærheden af, hvor du befinder dig.

## Tryk på 💟 Nokia Kort.

Tryk på ● for at få foreslået steder i nærheden af, hvor du befinder dig, eller gå til et sted på kortet.
 Tryk på ⑨.

Du kan se alle typer af foreslåede steder på kortet.

3. Hvis du vil finde bestemte typer steder i nærheden, skal du trykke på ④, stryge til **udforsk** og trykke på et kategorifelt.

De steder i kategorien, som er i nærheden, vises på kortet.

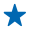

Tip! Tryk på et kategorifelt, og hold det nede, for at fastgøre det til startskærmen. På denne måde kan du hurtigt finde nye steder, uanset hvor du er.

# Føi et foto til et sted

Har du set noget, du kan lide? Del din oplevelse med andre. Tag et foto, og overfør det, så alle kan se det, enten på deres telefoner eller på webstedet Nokia Maps.

- 1. Stryg til venstre på startskærmen, og tryk på 🔕 Nokia Kort.
- 2. Tryk på (2) for at se steder i nærheden.
- 3. Tryk på stedikonet på kortet, og tryk på info-boblen.
- 4. Stryg til fotos i visningen med detaljer om stedet, og tryk på (+) tilføj et foto.
- 5. Tryk på et foto og på 🗐.

# Bedøm og anmeld et sted

Stryg til **anmeldelser** i visningen med detaljer om stedet, og tryk på 🕀 tilføj en anmeldelse. Tryk på stjernerne for at bedømme stedet, og skriv din anmeldelse.

## Gem et sted

Som hjælp til din rejseplanlægning kan du søge efter steder, f.eks. hoteller, seværdigheder eller tankstationer, og gemme dem på telefonen.

1. Stryg til venstre på startskærmen, og tryk på 🕥 Nokia Kort.

2. Hvis du vil søge efter en adresse eller et sted, skal du trykke på 🖗.

3. Når stedet vises på kortet, kan du åbne visningen med detaljerede oplysninger ved at trykke på info-hoblen

4. Tryk på 🖈 i visningen med detaljer om stedet.

Tip! Du kan fastgøre et sted til startskærmen, så du nemt kan få adgang til det. Tryk på info-+ boblen, når stedet vises på kortet, og tryk på 🐼.

# Få vist et gemt sted

Tryk på 🖈 i hovedvisningen.

## Synkroniser dine gemte steder

Sørg for, at dine foretrukne steder altid er sikkerhedskopieret og lige ved hånden – log på din Nokiakonto, og synkroniser dine foretrukne med webstedet Nokia Maps.

Stryg til venstre på startskærmen, og tryk på 🚫 Nokia Kort.

Du kan planlægge en reise på computeren på webstedet Nokia Maps, synkronisere de gemte steder med din telefon og få adgang til rejseplanen, mens du er på farten. Med synkronisering kan du også nemt overføre dine gemte steder fra din tidligere Nokia-telefon til din nye telefon. Synkroniser din gamle telefon med webtjenesten Nokia Maps og derefter med din nye telefon.

Hvis du er logget på din Nokia-konto, bliver dine foretrukne automatisk synkroniseret mellem din telefon og webtjenesten Nokia Maps, hver gang du åbner Nokia Kort. Du kan synkronisere steder manuelt ved at trykke på (€) > (©).

 $\star$ 

Tip! Planlæg en rejse på computeren på webstedet Nokia Maps, synkroniser de gemte steder med din telefon, og få adgang til rejseplanen, mens du er på farten.

Hvis du vil bruge webtjenesten Nokia Maps på computeren, skal du gå til maps.nokia.com.

# Slå automatisk synkronisering fra

Tryk på ••• > indstillinger, og sæt Synkroniser foretrukne til

## Få rutevejledning til et sted

Skal det være nemt at finde vej? Du kan få rutevejledning i bil, til fods eller med offentlig transport – brug din aktuelle placering eller et andet sted som startpunkt.

## 1. Tryk på 🔕 Nokia Kort.

2. Tryk på ••• > rutevejledning.

3. Hvis du ikke vil bruge din aktuelle placering som startpunkt, skal du trykke på **fra** og søge efter et startpunkt.

4. Tryk på til, og søg efter en destination.

Ruten vises på kortet sammen med oplysninger om, hvor lang tid det cirka tager at komme derhen. Tryk på O for at se de detaljerede anvisninger.

Tip! Hvis du vil have rutevejledning til et sted, kan du også trykke på stedet på kortet eller trykke og holde fingeren på et punkt på kortet og derefter vælge info-boblen. Tryk på rutevejledning hertil eller rutevejledning herfra.

# Skift mellem anvisninger til fodgængere, bilister og offentlig transport

Tryk på 🖈, 🖨 eller 🛱 i visningen med detaljerede anvisninger.

De offentlige transportruter vises, hvis der findes en brugbar forbindelse mellem din placering og din destination. Kørselsvejledning med offentlig transport kan benyttes i udvalgte områder rundt om i verden.

#### Skift kortets udseende

Du kan få vist kortet i forskellige tilstande for at fremhæve bestemte detaljer og gøre det nemmere at finde vej.

- 1. Stryg til venstre på startskærmen, og tryk på 🕥 Nokia Kort.
- 2. Tryk på O, og vælg en kortvisning, f.eks. satellit eller trafik.

De tilgængelige valgmuligheder og funktioner kan variere efter område. De indstillinger, som ikke er tilgængelige, bliver nedtonet.

# Nokia Kørsel

Nokia Kørsel guider dig til det sted, du vil hen, med kørselsvejledning sving for sving og taleinstruktioner.

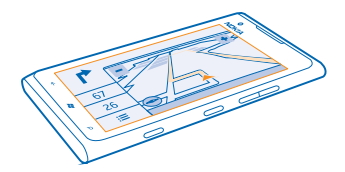

# Tryk på 🚍 Nokia Kørsel.

Du kan:

- finde vej med kørselsvejledning sving for sving og taleinstruktioner
- se din placering, din hastighed, og hvor langt du har kørt, også når du ikke bruger navigationen
- forudindlæse kort inden en rejse og bruge Nokia Kørsel offline for at spare dataudgifter
- gemme de destinationer, som du oftest anvender, på telefonen
- få en advarsel, når du overskrider hastighedsgrænsen
- få oplysninger i realtid om hændelser i trafikken og trafikforholdene på dine daglige ruter ved hjælp af pendler

Brugen af tjenester eller hentning af indhold kan medføre, at der overføres store mængder data, og der skal muligvis betales for datatrafikken.

# I bil til din destination

I Nokia Kørsel får du en klar og tydelig kørselsvejledning med ruteanvisninger sving for sving, så du kan finde vej til din destination.

## Tryk på 🚍 Nokia Kørsel.

Overhold alle lokale love. Det kan være forbudt at bruge en mobiltelefon eller nogle af telefonens funktioner, mens du kører. Hold altid hænderne fri til betjening af køretøjet under kørsel. Det første hensyn under kørsel skal være til trafiksikkerheden.

Første gang du åbner Nokia Kørsel, bliver du spurgt, om du vil hente gadekort for din aktuelle placering og en talevejledning på det sprog, der er valgt på telefonen.

Hvis du henter de kort, du skal bruge, via din egen Wi-Fi-forbindelse, inden du tager af sted, kan du spare udgifter til datatrafik under rejsen.

Hvis funktionen pendler er tilgængelig i dit land, skal du muligvis også angive din privat- og arbejdsadresse på telefonen.

1. Tryk på => Vælg destination, og søg efter din destination.

2. Tryk på din destination og på KØR TIL > START.

Kortet vender som standard i din kørselsretning. Kompasset peger altid mod nord.

3. Hvis du vil stoppe navigationen, skal du trykke på 🚍 > Stop navigation.

# Se kortet i fuld skærm

Tryk på kortet.

# Gem et sted

Som hjælp til din rejseplanlægning kan du søge efter steder, f.eks. hoteller, seværdigheder eller tankstationer, og gemme dem på telefonen.

Tryk på 🚍 Nokia Kørsel.

1. Du kan søge efter et sted ved at trykke på 🚍 > Vælg destination > Søg.

2. Skriv søgeordene, f.eks. en adresse eller et stednavn.

3. Tryk på et sted på listen.

4. Tryk på ∢.

# Kør til et gemt sted

Tryk på 🔜 > Vælg destination > Foretrukne og på stedet.

 Tip! Du kan fastgøre en favoritdestination til startskærmen, så du hurtigt kan navigere til den. Tryk på => Vælg destination > Foretrukne, tryk på et sted, og hold det nede, og tryk på fastgør til start.

# Sådan får du talevejledning

Hvis talevejledningen er tilgængelig på dit sprog, kan du bruge den til at finde vej til din destination og samtidig få bedre mulighed for at nyde turen.

Tryk på 🚍 Nokia Kørsel.

Hent nye navigationsstemmer Tryk på ≡ > Indstillinger > Talevejledning > Hent nye, og tryk på en stemme.

# **Naviger offline**

Hvis du vil spare dataudgifter, kan du også bruge Nokia Kørsel offline.

1. Tryk på 🚍 Nokia Kørsel.

2. Tryk på **2** > Indstillinger.

3. Indstil Forbindelse til Offline

Der kan være begrænsninger, f.eks. begrænsede søgeresultaterne, når du bruger Nokia Kørsel offline.

# Få hjælp til pendling

Få mindre stress, når du pendler – Nokia Kørsel lærer dine daglige ruter og giver dit realtidsoplysninger om trafikforhold og trafikale hændelser.

Denne funktion er tilgængelig i udvalgte områder rundt om i verden. Den bliver løbende gjort tilgængelig i flere områder.

Trafikoplysningerne er muligvis ikke tilgængelige i alle områder og lande.

# 1. Tryk på 🚍 Nokia Kørsel.

2. Første gang du åbner Nokia Kørsel, bliver du muligvis bedt om at konfigurere funktionen pendler. Hvis du vil konfigurere funktionen senere, skal du trykke på => Indstillinger > Pendler > Udfør Hurtigstart-installation.

3. Søg efter din privat- og arbejdsadresse, og skriv de tidspunkter, hvor du normalt tager på arbejde og tager hjem igen.

Du kan se oplysninger om trafikken og den anslåede rejsetid for din næste pendling på det dynamiske felt Nokia Kørsel på startskærmen. Du kan også få oplysninger i realtid om trafikale forhold og hændelser, mens du kører.

## Start din pendling

Tryk på 🚍 Nokia Kørsel. Telefonen foreslår en destination på grundlag af det aktuelle tidspunkt. Hvis du vil tage af sted til det foreslåede sted, skal du trykke på PENDLING.

Jo mere du bruger pendler, jo mere lærer den – hvis du kører til en destination mere end én gang, gemmes destinationen som en favorit.

# Se din næste pendling på startskærmen

Du kan se oplysninger om trafikken og den anslåede rejsetid for din næste pendling på det dynamiske felt Nokia Kørsel på startskærmen.

Når du har konfigureret pendler, viser det dynamiske felt Nokia Kørsel på startskærmen oplysninger om din næste pendling.

På den anden side af det dynamiske felt får du et destinationsforslag, og den anslåede rejsetid til destinationen vises. Der er måske lidt ventetid, inden feltet vender.

På bagsiden af feltet kan du også se, hvordan trafikken er på din næste pendlerrute:

- Glidende, let trafik
- Tung trafik
- Vejen er blokeret

Du kan kun se pendleroplysninger på det dynamiske felt, hvis der er et destinationsforslag til det aktuelle tidspunkt på dagen. Den anslåede rejsetid vises muligvis først kort tid før det tidspunkt, hvor du normalt tager af sted.

## Sådan får du advarsler om hastighedsgrænser

Sørg for, at du ikke kommer til at overskride hastighedsgrænsen. Indstil telefonen, så du får en advarsel, når du kører for hurtigt.

Oplysninger om hastighedsgrænser er muligvis ikke tilgængelige i alle områder og lande.

# 1. Tryk på 🚍 Nokia Kørsel.

2. Tryk på 🚍 > Indstillinger > Fartgrænse, og indstil Fartgrænsealarm til TIL 💷 🛽 .

3. Træk skyderen Alarmer hvis min fart overskrider grænsen med for at angive, hvor meget du må overskride grænsen, før du får en advarsel. Du kan angive separate grænser for lavere og højere hastigheder.

# Hentning af Kørsel-kort

Du kan spare udgifter til datatrafik, når du er ude at rejse, hvis du gemmer nye vejkort på telefonen, inden du tager af sted. Hvis du mangler plads, kan du fjerne nogle kort fra telefonen.

# Tryk på 🔁 Nokia Kørsel > 🔚 > Indstillinger > Administrer kort.

Du skal have forbindelse til et Wi-Fi-netværk for at kunne hente kort til din telefon.

1. Tryk på 🕀.

2. Vælg et kontinent, et land og eventuelt et område, og tryk på Installer.

Brugen af tjenester eller hentning af indhold kan medføre, at der overføres store mængder data, og der skal muligvis betales for datatrafikken.

#### Fjern et kort

Tryk på det kort, du vil fjerner, og tryk på 📵 på siden med kortdetaljer.

## Skift visningen i Kørsel

Bruger du Nokia Kørsel om aftenen, når det er mørkt? Takket være dag- og nattilstandene kan du altid tydeligt se oplysningerne på skærmen. Du kan også ændre andre indstillinger, så visningen passer til dine behov.

Tryk på 🔁 Nokia Kørsel.

1. Tryk på **E** > **Indstillinger**.

2. Indstil Kortfarver til Aften. Hvis aftentilstand automatisk skal aktiveres, når det er mørkt, skal du trykke på Automatisk.

Skift mellem 2D og 3D Tryk på eg 2D eller 3D.

# Skift mellem visning af resterende afstand, ankomsttidspunkt og resterende tid

Tryk på den resterende afstand og en valgmulighed i navigationsvisningen.

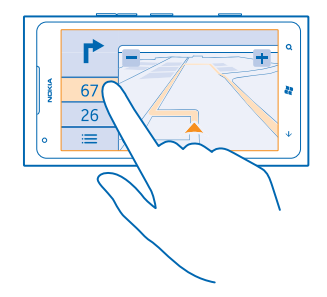

Skjul kendte bygninger og seværdigheder Tryk på 🗮 > Indstillinger, og indstil Lokaliteter til 🚛.

# Positioneringsmetoder

Din telefon kan vise din placering på kortet ved hjælp af GPS-, GLONASS-, A-GPS-, Wi-Fi- eller netværksbaseret positionering (celle-id).

Placeringsoplysningernes tilgængelighed, nøjagtighed og fuldstændighed afhænger af f.eks. din placering, omgivelserne og tredjepartskilder, og de kan være begrænsede. Placeringsoplysningerne er muligvis ikke tilgængelige i f.eks. bygninger eller under jorden. Du kan få oplysninger om de privatindstillinger, der er relateret til positioneringsmetoderne, i Nokias persondatapolitik.

A-GPS-netværkstjenesten og andre lignende forbedringer af GPS og Glonass henter placeringsoplysninger via mobilnetværket og hjælper med at beregne den aktuelle placering.

A-GPS og andre forbedringer af GPS- og GLONASS-funktionen kræver muligvis, at der overføres små mængder data via mobilnetværket. Hvis du vil undgå udgifter til datatrafik, f.eks. når du er på rejse, kan du slå mobildataforbindelsen fra under telefonindstillingerne.

Wi-Fi-positionering forbedrer positionsbestemmelsens nøjagtighed, når der ikke er nogen tilgængelige satellitsignaler, f.eks. når du er indendørs eller står mellem høje bygninger. Hvis du er et sted, hvor der er begrænsninger for brugen af Wi-Fi, kan du slå Wi-Fi fra under telefonindstillingerne.

Triptælleren er muligvis ikke nøjagtig. Dens nøjagtighed afhænger af satellitforbindelsens tilgængelighed og kvalitet.

# Internet

Lær, hvordan du opretter trådløse forbindelser og bruger internettet – og samtidig holder udgifterne til datatrafik nede.

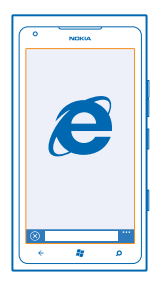

# Angiv internetforbindelser

Betaler du et fast gebyr for datatrafik hos din netværksudbyder, eller skal du betale for dit forbrug? Rediger Wi-Fi- og mobildataindstillingerne for at reducere udgifterne til datatrafik, når du roamer, eller når du er anvender dit normale mobilnetværk.

Det er generelt hurtigere og billigere at bruge en Wi-Fi-forbindelse frem for en mobildataforbindelse. Hvis der er både en tilgængelig Wi-Fi-forbindelse og en tilgængelig mobildataforbindelse, bruger telefonen Wi-Fi-forbindelsen.

- 1. Stryg til venstre på startskærmen, og tryk på 🔯 Indstillinger > Wi-Fi.
- 2. Sørg for, at Wi-Fi-netværk er sat til Til
- 3. Vælg den forbindelse, du vil bruge.

## Brug en mobildataforbindelse

Stryg til venstre på startskærmen, og tryk på 🔯 Indstillinger > mobildata, og sæt Dataforbindelse til Til.

#### Brug en mobildataforbindelse ved roaming

Hvis du går på internettet, mens du roamer, kan udgifterne til datatrafik stige betydeligt, især i udlandet.

Dataroaming betyder, at du bruger telefonen til at modtage data via netværk, som din netværksudbyder ikke ejer eller driver.

Stryg til venstre på startskærmen, tryk på 🔯 Indstillinger > mobildata, og indstil Indstillinger for dataroaming til udfør roaming.

# Opret forbindelse fra computeren til internettet

Vil du på internettet fra din bærbare computer, men har du ingen internetadgang? Du kan bruge din telefons mobildataforbindelse med din bærbare computer eller andre enheder. Der oprettes en Wi-Fi-forbindelse.

1. Stryg til venstre på startskærmen, og tryk på 🔯 Indstillinger > internetdeling.

2. Indstil Deling til Til \_\_\_\_\_.

3. Hvis du vil ændre navnet på din forbindelse, skal du trykke på **konfigurer > Broadcastnavn** og skrive et navn.

🛨 🛛 Tip! Du kan også skrive en adgangskode til forbindelsen.

4. Vælg forbindelsen på den anden enhed.

Den anden enhed bruger data fra dit dataabonnement, og det kan medføre udgifter til datatrafik. Kontakt din netværksudbyder for at få oplysninger om tilgængelighed og gebyrer.

# Internetbrowser

Få de seneste nyheder, og besøg dine favoritwebsteder. Du kan bruge Internet Explorer 9 Mobile på telefonen til at få vist websider på internettet. Din browser kan også advare dig mod sikkerhedstrusler.

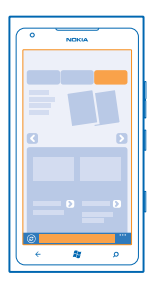

# Tryk på 🩋 Internet Explorer.

Du skal have forbindelse til internettet for at kunne surfe på nettet.

# Gå på internettet

Hvem har brug for en computer, når man kan gå på internettet på telefonen?

★ Tip! Hvis din netværksudbyder ikke opkræver et fast beløb for din datatrafik, kan du spare på udgifterne til datatrafik ved at oprette forbindelse til internettet via et Wi-Fi-netværk.

# 1. Tryk på 🩋 Internet Explorer.

- 2. Tryk på adresselinjen.
- 3. Skriv webadressen.
- 4. Tryk på →.

🛨 🛛 Tip! Hvis du vil søge på internettet, skal du skrive søgeordet på adresselinjen og trykke på 🔶

#### Zoom ind eller ud

Placer to fingre på skærmen, og spred fingrene, eller knib dem sammen.

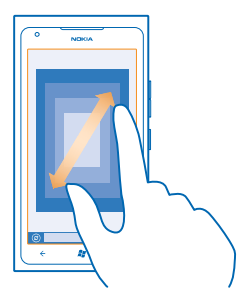

★ 🛛 Tip! Du kan også dobbelttrykke på skærmen.

#### Åbn en ny fane

Hvis du vil besøge flere websteder på samme tid, kan du åbne op til 6 browserfaner og skifte mellem dem.

Tryk på 🩋 Internet Explorer.

Tryk på ••• > faner > (+).

Skift mellem faner Tryk på ••• > faner og en fane.

Luk en fane Tryk på ••• > faner > 🛞.

## Tilføj et websted til dine favoritter

Hvis du ofte bruger de samme websteder, kan du føje dem til dine favoritter, så du hurtigt kan få adgang til dem.

Tryk på 🩋 Internet Explorer.

1. Gå til et websted.

2. Tryk på ••• > føj til favoritter.

Tip! Du kan fastgøre dine favoritwebsteder til startskærmen. Tryk på ••• > fastgør til Start, mens du er på webstedet.

# Gå til et favoritwebsted

Tryk på ••• > favoritter og på et websted.

# Del en webside

Når du har fundet en spændende webside, kan du sende den til en ven i en sms eller mail, eller du kan poste den på dine sociale netværk.

- 1. Tryk på 🩋 Internet Explorer, og gå til et websted.
- 2. Tryk på ••• del side, og vælg, hvordan du vil dele.

## Ryd browseroversigten

Når du er færdig med at bruge internetbrowseren, kan du slette dine private data, f.eks. din browseroversigt og de midlertidige internetfiler.

## 1. Tryk på 🙋 Internet Explorer.

2. Tryk på ••• > indstillinger > slet oversigt.

En cache er en hukommelsesplacering, som anvendes til midlertidig lagring af data. Hvis du har fået eller har forsøgt at få adgang til fortrolige oplysninger eller en sikker tjeneste, der kræver adgangskoder, skal du rydde cachen efter hver anvendelse.

# Søg på internettet

Udforsk internettet med Bing Search. Du kan angive søgeord med tastaturet eller ved hjælp af din stemme.

## 1. Tryk på 🔎.

2. Skriv søgeordet i søgefeltet, og tryk på →. Du kan også vælge et søgeord fra de viste forslag.
 3. Hvis du vil se relaterede søgeresultater, skal du stryge til lokalt eller billeder.

## Brug stemmesøgning

Tryk på 🔎, tryk på 🖲, og sig søgeordet.

Denne funktion er ikke tilgængelig på alle sprog. Du kan få oplysninger om de understøttede sprog på **support.microsoft.com**.

# Afbrydelse af alle internetforbindelser

Du kan spare på batteriet ved at afbryde internetforbindelser, der er åbne i baggrunden. Dette kan du gøre uden at lukke nogen apps.

1. Stryg til venstre på startskærmen, og tryk på 🔯 Indstillinger > Wi-Fi.

2. Indstil Wi-Fi-netværk til Fra

## Afbryd en mobildataforbindelse

Stryg til venstre på startskærmen, og tryk på 🔯 Indstillinger > mobildata, og sæt Dataforbindelse til Fra Imm.

# Underholdning

Har du et hul i kalenderen, og vil du gerne have lidt underholdning? Lær, hvordan du kan se video, høre din yndlingsmusik og spille spil på telefonen.

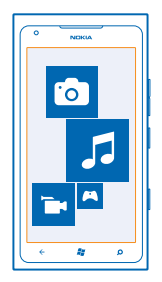

# Se og lyt

Du kan bruge din telefon til at se videoer og høre musik og podcasts, mens du er på farten. Tryk på **8 Musik + Videoer**.

# Afspil musik, podcasts og video

Hør musik og podcasts, og se video, mens du er på farten.

- 1. Stryg til venstre på startskærmen, og tryk på 😣 Musik + Videoer.
- 2. Tryk på musik, videoer eller podcasts.
- 3. Stryg til venstre eller højre for at gennemse efter kategori.
- 4. Tryk på den sang, podcast eller video, som du vil afspille.

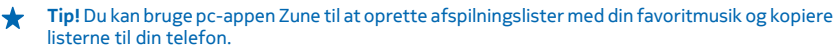

#### Afbryd eller fortsæt afspilningen Tryk på (II) eller (•).

Hvis du vil afspille sange i tilfældig rækkefølge, skal du trykke på 댗

#### **Spol hurtigt frem eller tilbage** Tryk på og hold 💬 eller 💬.

# **FM-radio**

Lær, hvordan du hører radio på telefonen.

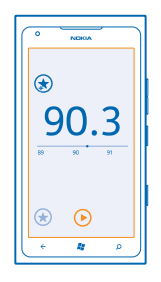

# **Brug af radioen**

Hør dine foretrukne FM-radiostationer på farten.

1. Stryg til venstre på startskærmen, og tryk på Musik + Videoer > radio.

2. Tilslut et kompatibelt headset. Headsettet fungerer som en antenne.

## Gå til den næste eller forrige station

Stryg til venstre eller højre.

**Tip!** Hvis du bruger en kortere strygebevægelse, kan du springe til stationer, der har et stærkere signal.

#### Skift mellem højttalere og headset

Tryk på stationsnummeret, og hold det nede. Tryk derefter på **skift til højttaler** eller **skift til** headset.

## Gem en radiostation

Gem dine favoritradiostationer, så du nemt kan finde dem igen.

Stryg til venstre på startskærmen, og tryk på 🛽 Musik + Videoer.

Hvis du vil gemme den station, du lytter til, skal du trykke på 🟵.

Se listen over gemte stationer Tryk på Э.

**Fjern en station fra listen** Tryk på (€).

# Synkroniser musik mellem din telefon og pc

Har du noget indhold på din pc, som du gerne vil høre eller se på telefonen? Du kan bruge pc-appen Zune til at synkronisere musik og videoer mellem telefonen og din pc og til at administrere din mediesamling.

Hent den nyeste version af pc-appen Zune fra **www.zune.net**. Du kan ikke synkronisere DRMbeskyttet musik med Zune.

- 1. Tilslut telefonen til en kompatibel computer med et USB-kabel.
- 2. Åbn Zune på din pc. Du kan finde flere oplysninger i Hjælp til Zune.
- **Tip!** Du kan også bruge Zune til at oprette afspilningslister med din favoritmusik og kopiere listerne til telefonen.

# Spil

Er du vild med at spille? Hent spil, som du kan spille på telefonen – så er underholdningen sikret.

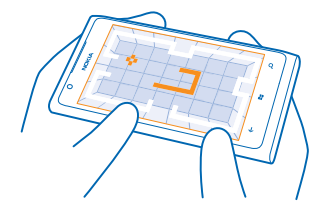

# Hent spil

Du kan hente nye spil til din telefon, mens du er på farten, fra Marketplace.

- 1. Tryk på Spil.
- 2. Gennemse udvalget i Marketplace, og tryk på det ønskede spil.
- 3. Hvis du vil hente et gratis spil, skal du trykke på installér.
- 4. Hvis du vil prøve et spil gratis, skal du trykke på prøv.
- 5. Hvis du vil købe et spil, skal du trykke på køb.

De tilgængelige betalingsmetoder afhænger af, hvilket land du har bopæl i, og hvilken tjenesteudbyder du anvender.

# Spil et spil

Det er en social oplevelse at spille spil på din telefon. Xbox LIVE, Microsofts spiltjeneste, giver dig mulighed for at spille med dine venner og bruge din gamerprofil til at holde styr på dine point og resultater. Dette kan du gøre online på din Xbox-konsol og på din telefon i hubben Spil.

# Tryk på Spil.

Stryg til **oversigt**, og tryk på et spil. Hvis det er et Xbox LIVE-spil, skal du logge på din Xbox LIVEkonto. Hvis du ikke har en konto, kan du oprette en. Xbox LIVE er ikke tilgængelig i alle områder. Du skal installere spillet på telefonen, inden du kan spille det.

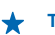

**Tip!** Du kan fastgøre dine favoritspil til startskærmen. Gå til visningen **oversigt**, tryk på spillet, og hold det nede, og tryk på **fastgør til Start**.

## Hent flere spil

Du kan hente nye spil fra Marketplace. Stryg til oversigt, og tryk på hent flere spil.

### Acceptér en invitation til at spille et spil

Log på Xbox LIVE, stryg til **anmodning**, og tryk på invitationen. Hvis du ikke har spillet, men spillet er tilgængeligt i Marketplace i dit område, kan du enten hente en prøveversion eller købe det med det samme.

## Fortsæt med at spille et spil

Når du vender tilbage til et spil, er der muligvis et fortsæt-ikon i selve spillet. Hvis ikke, skal du trykke på skærmen.

# Kontor

Organiser dit arbejde og din tid. Lær, hvordan du bruger kalenderen og Microsoft Office-appene.

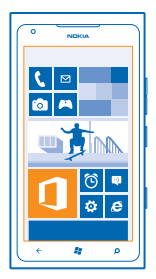

# **Microsoft Office Mobile**

Microsoft Office Mobile er dit kontor, når du ikke er på kontoret.

Gå til hubben Office for at oprette og redigere Word-dokumenter og Excel-projektmapper, åbne og få vist PowerPoint-diasshow, oprette noter med OneNote og dele dokumenter med SharePoint.

Du kan også gemme dine dokumenter på Windows SkyDrive. SkyDrive er en skybaseret lagertjeneste, hvor du kan få adgang til dine dokumenter fra din telefon, tablet, computer eller Xbox. Hvis du holder op med at arbejde på et dokument og senere vender tilbage til det, kan du fortsætte fra det sted, hvor du sluttede – uanset hvilken enhed du bruger.

Microsoft Office Mobile indeholder følgende:

- Microsoft Word Mobile
- Microsoft Excel Mobile
- Microsoft PowerPoint Mobile
- Microsoft OneNote Mobile
- Microsoft SharePoint Workspace Mobile
- Windows SkyDrive

# Læs Microsoft Office-dokumenter

I hubben Office kan du se Microsoft Office-dokumenter, f.eks. Word-dokumenter, Excelprojektmapper eller PowerPoint-præsentationer.

- 1. Stryg til venstre på startskærmen, og tryk på 🚺 Office.
- 2. Stryg til dokumenter.
- 3. Tryk på den Word-, Excel- eller PowerPoint-fil, du vil se.

## **Opret et Word-dokument**

Du kan oprette nye dokumenter med Microsoft Word Mobile.

- 1. Stryg til venstre på startskærmen, og tryk på 🚺 Office.
- 2. Stryg til dokumenter, og tryk på 🔶
- 3. Tryk på en tom Word-fil eller en skabelon.
- 4. Skriv din tekst.
- 5. Du kan gemme dokumentet ved at trykke på ••• > gem.

#### **Rediger et Word-dokument**

Du kan færdiggøre eller finpudse dine dokumenter på farten med Microsoft Word Mobile. Du kan redigere dokumenterne og dele dit arbejde på et SharePoint-websted.

Stryg til venstre på startskærmen, og tryk på **① Office**.

- 1. Stryg til dokumenter, og tryk på den Word-fil, du vil redigere.
- 2. Hvis du vil redigere teksten, skal du trykke på 🕗.

3. Du kan gemme dokumentet ved at trykke på ••• > gem.

 $\star$ 

**Tip!** Du kan fastgøre vigtige dokumenter til startskærmen, så du hurtigt kan få adgang til dem. Tryk på dokumentet, og hold det nede, og tryk på **fastgør til Start**.

#### Tilføj en kommentar Tryk på ⊘ > (₽).

**Søg efter tekst i et dokument** Tryk på Word-filen og Ø.

Send et dokument i en mail Tryk på Word-filen og ••• > del....

# Opret en Excel-projektmappe

Med Microsoft Excel Mobile kan du oprette nye Excel-projektmapper.

- 1. Stryg til venstre på startskærmen, og tryk på 🚺 Office.
- 2. Stryg til dokumenter, og tryk på 🕂.
- 3. Tryk på en tom Excel-fil eller en skabelon.
- 4. Tryk på en celle, og tryk på tekstfeltet øverst på siden.
- 5. Indtast værdier eller tekst.
- 6. Du kan gemme projektmappen ved at trykke på ••• > gem.

## Rediger en Excel-projektmappe

Du behøver ikke at tage til kontoret for at tjekke de nyeste tal. Med Microsoft Excel Mobile kan du redigere dine projektmapper og dele dit arbejde på et SharePoint-websted.

Stryg til venstre på startskærmen, og tryk på 🚺 Office.

- 1. Stryg til dokumenter, og tryk på Excel-filen.
- 2. Hvis du vil flytte til et andet regneark, skal du trykke på 🖲 og på et regneark.
- 3. Du kan gemme projektmappen ved at trykke på ••• > gem.

Tilføj en kommentar til en celle Tryk på .

Anvend et filter til celler Tryk på ••• > anvend filter.

**Rediger celle- og tekstformatet** Tryk på ••• > **formatér celle...** 

**Find data fra en projektmappe** Tryk på Excel-filen og på Ø.

**Send en projektmappe i en mail** Tryk på Excel-filen og på ••• > **del...**.

## Slet et dokument

Er telefonens hukommelse fyldt op? Du kan slette de Office-dokumenter, du ikke længere har brug for.

1. Stryg til venstre på startskærmen, og tryk på 🚺 Office.

2. Stryg til placeringer, og tryk på **Telefon** eller på det sted, hvor det dokument, du vil slette, er placeret.

3. Tryk på dokumentet, og hold det nede, og tryk på slet.

# Se og rediger en PowerPoint-præsentation

Du kan foretage de sidste forbedringer af din præsentation på vej til et møde ved hjælp af Microsoft PowerPoint Mobile.

- 1. Stryg til venstre på startskærmen, og tryk på 🚺 Office.
- 2. Stryg til dokumenter, tryk på en PowerPoint-fil, og drej telefonen til landskabstilstand.
- 3. Stryg til venstre eller højre for at skifte mellem dine dias.
- 4. Hvis du vil gå til et bestemt dias, skal du trykke på 回 og på det dias, du vil se.
- 5. Hvis du vil tilføje en note til et dias, skal du trykke på (9).
- 6. Hvis du vil redigere et dias, skal du trykke på 🙆.
- 7. Du kan gemme præsentationen ved at trykke på ••• > gem.

# Send en præsentation i en mail

Tryk på PowerPoint-filen og på ••• > del....

## Slet en præsentation

Tryk på PowerPoint-filen, og hold den nede, og tryk på slet.

# Se en PowerPoint-udsendelse

Du kan deltage i et møde på farten og se en PowerPoint-præsentation, der sendes via internettet til din telefon.

Åbn den mail, der indeholder linket til præsentationen, og tryk på linket.

# Del dokumenter med SharePoint Workspace Mobile

Du kan arbejde på delte Microsoft Office-dokumenter og samarbejde med andre om projekter, tidsplaner og ideer. Med Microsoft SharePoint Workspace Mobile kan du gennemse, sende, redigere og synkronisere dine dokumenter online.

1. Stryg til venstre på startskærmen, og tryk på **① Office**.

- 2. Stryg til placeringer, og tryk på SharePoint.
- 3. Skriv webadressen til et SharePoint-websted, og tryk på →
- 4. Vælg et dokument.

Der hentes en kopi til telefonen.

5. Få vist og rediger dokumentet, og gem ændringerne.

★ Tip! Hvis du vil bevare en offlinekopi af et dokument på din telefon, skal du trykke på dokumentet og holde det nede. Tryk derefter på bevar altid offline.

**Vend tilbage til SharePoint Workspace Mobile** Tryk på **(**.

# Sådan skriver du en note

Man kan nemt komme til at miste sine papirnoter. Nu kan du skrive noter med Microsoft OneNote Mobile i stedet for at notere dem ned på papir. På denne måde har du altid dine noter med dig. Du kan også synkronisere dine noter med SkyDrive og se og redigere dem med OneNote via din telefon, din computer eller online i en webbrowser.

- 1. Stryg til venstre på startskærmen, og tryk på 🚺 Office.
- 2. Stryg til noter, og tryk på 🕀.
- 3. Skriv din note.
- 4. Hvis du vil formatere teksten, skal du trykke på ••• > format.
- 5. Hvis du vil tilføje et billede, skal du trykke på 🖲.
- 6. Hvis du vil optage et lydklip, skal du trykke på 🖲.
- 7. Du kan gemme ændringerne ved at trykke på 🗲.

Hvis du har oprettet en Microsoft-konto på din telefon, gemmes og synkroniseres dine ændringer i din **Personlig (internettet)** standardnotesbog på SkyDrive. Ellers gemmes ændringerne på telefonen.

# Send en note i en mail

Tryk på en note og på 🗐.

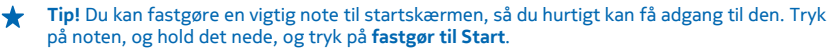

# Sådan foretager du en udregning

Har du brug for at foretage en udregning, mens du er på farten? Du kan bruge telefonen som lommeregner.

1. Stryg til venstre på startskærmen, og tryk på 🗐 Lommeregner.

- **Tip!** Hvis du vil bruge den almindelige lommeregner, skal du holde telefonen på højkant. Hvis du vil bruge den videnskabelige lommeregner, skal du dreje telefonen om på siden.
- 2. Indtast det første tal i udregningen.
3. Tryk på en funktion, f.eks. plus eller minus.

4. Indtast det andet tal i udregningen.

5. Tryk på =.

Denne funktion er designet til personlig brug. Nøjagtigheden kan være begrænset.

# Kalender

Lær, hvordan du holder dine aftaler, opgaver og tidsplaner opdaterede.

# Føj en opgave til opgavelisten

Er der vigtige opgaver, du skal klare på arbejde, biblioteksbøger, du skal aflevere, eller måske en begivenhed, som du vil med til? Du kan føje opgaverne til din kalender. Hvis der er en bestemt tidsfrist, kan du angive en påmindelse.

1. Stryg til venstre på startskærmen, og tryk på 🗖 Kalender.

- 2. Stryg til opgaver.
- 3. Tryk på 🕂, og udfyld felterne.

4. Hvis du vil tilføje en påmindelse, skal du indstille **Påmindelse** til **til** og derefter angive dato og klokkeslæt for påmindelsen.

5. Tryk på 🖲.

Markér en opgave som fuldført Tryk på opgaven, og hold den nede, og tryk på udfør.

# Rediger eller slet en opgave

Tryk på opgaven, og hold den nede, og tryk på rediger eller slet.

# Tilføj en aftale

Er der en aftale, du skal huske? Føj den til din kalender.

1. Stryg til venstre på startskærmen, og tryk på 🗔 Kalender.

2. Stryg til dag eller dagsorden, og tryk på (+).

3. Udfyld felterne.

4. Hvis du vil tilføje en påmindelse, skal du trykke på flere oplysninger > Påmindelse og angive påmindelsestidspunktet.

5. Tryk på 🖲.

# Rediger eller slet en aftale

Tryk på aftalen, og hold den nede, og tryk på rediger eller slet.

# Få vist din tidsplan

Du kan gennemse dine kalenderbegivenheder i forskellige visninger.

1. Stryg til venstre på startskærmen, og tryk på 🖸 Kalender.

2. Stryg til venstre eller højre for at skifte mellem kalendervisningerne.

# Få vist en hel måned

Gå til visningen dag eller dagsorden, og tryk på 🖲.

★ Tip! Stryg op eller ned for at gå til den næste eller forrige måned. Hvis du vil springe til en bestemt måned, skal du vælge måneden øverst på skærmen.

# Få vist en bestemt dag

Gå til visningen dag eller dagsorden, og tryk på 🖲 og på dagen.

# **Brug flere kalendere**

Når du konfigurerer mailkonti på din telefon, kan du se kalenderne fra alle dine konti på ét sted.

**1.** Stryg til venstre på startskærmen, og tryk på 🖸 Kalender.

2. Hvis du vil have vist eller skjule en kalender, skal du trykke på ••• > indstillinger og slå kalenderen til eller fra.

**Tip!** Når en kalender er skjult, vises begivenhederne og påmindelserne i kalenderen ikke i de forskellige kalendervisninger.

# Skift farven for hver enkelt kalender

Tryk på ••• > indstillinger, og tryk på den aktuelle farve og på den nye farve.

# **Telefonstyring og forbindelser**

Pas på din telefon og indholdet på den. Lær, hvordan du tilslutter tilbehør og opretter forbindelse til netværk, overfører filer, opretter sikkerhedskopier og holder softwaren opdateret.

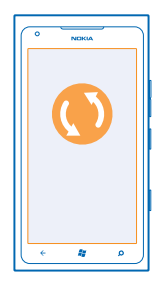

# Hold din telefon opdateret

Lær, hvordan du opdaterer telefonsoftwaren og apps.

# **Opdater telefonens software**

Brug pc-appen Zune til at opdatere telefonens software, så du får nye funktioner og en bedre ydeevne. Når du opdaterer telefonsoftwaren med Zune, slettes dit personlige indhold ikke fra telefonen.

Du skal bruge:

- Appen Zune
- En kompatibel computer
- En højhastighedsdataforbindelse til internettet
- Et kompatibelt USB-kabel

Inden opdateringen sættes i gang, skal du sikre dig, at telefonen har nok batteristrøm.

1. Du kan hente og installere Zune på din pc fra www.zune.net.

- Tip! Hvis du bruger en Apple Mac, skal du hente Windows Phone 7 Connector for Mac fra Mac App Store.
- 2. Tilslut telefonen til computeren med USB-kablet.
- 3. Åbn Zune.

4. Vent, mens Zune søger efter tilgængelige opdateringer, og følg de instruktioner, der vises på din computer.

**Tip!** Hvis du modtager en fejlmeddelelse under opdateringen, skal du skrive fejlkoden ned og søge efter fejlen på **support.microsoft.com** for at finde ud af, hvad der gik galt.

Telefonen sikkerhedskopieres automatisk, når du opdaterer softwaren. Du kan også synkronisere telefonen med din computer ved hjælp af Zune eller Windows Phone 7 Connector for Mac uden at opdatere telefonens software.

### Indstil telefonen til at give dig besked om opdateringer

Tryk på 🔯 Indstillinger, og tryk derefter på opdatering af telefon > Giv mig besked, når der er nye opdateringer.

# Hukommelse og lagring

Lær, hvordan du håndterer dine fotos, apps og andre ting på telefonen.

### Sikkerhedskopiér og gendan data på telefonen

Undgå at miste dit indhold for altid – sikkerhedskopiér din telefon og dine ting til din computer.

Dine indstillinger, dokumenter, fotos, musik og videoer sikkerhedskopieres automatisk i forbindelse med softwareopdateringen, når du opdaterer telefonen ved hjælp af den primære computer (den computer, som telefonen først blev tilsluttet via et USB-datakabel). Hvis du bruger en anden computer til at opdatere telefonsoftwaren, bliver der ikke oprettet en sikkerhedskopi. Du kan ændre den primære computer under Zune-indstillingerne.

Hvis du ikke har Zune, skal du gå ind på **www.zune.net** for at hente og installere den nyeste version på computeren. Hvis du bruger en Apple Mac, skal du hente Windows Phone 7 Connector for Mac fra Mac App Store.

1. Tilslut telefonen til computeren med et USB-kabel.

2. Åbn Zune.

3. Vent, mens Zune søger efter tilgængelige opdateringer, og følg de instruktioner, der vises på din computer.

De apps, du har hentet, bliver muligvis ikke medtaget i sikkerhedskopien, men du kan hente dem igen fra Marketplace helt gratis. Du skal muligvis betale for datatrafikken. Kontakt din netværksudbyder for at få flere oplysninger.

★ Tip! Du kan også synkronisere telefonen med din computer ved hjælp af Zune eller Windows Phone 7 Connector for Mac uden at opdatere telefonens software. Ved en synkronisering bliver dine systemindstillinger og apps ikke sikkerhedskopieret. Du kan også indstille telefonen til at synkronisere dine kontakter via Outlook, så du kan gendanne dem på telefonen fra din computer.

# Gendan en sikkerhedskopi på telefonen

Tilslut telefonen til din primære computer med et USB-kabel, og brug Zune til at gendanne dit sikkerhedskopierede indhold og den tidligere version af telefonens software.

# Synkroniser din telefon med computeren via en USB-forbindelse

Sørg for, at din musik, dine fotos og dine andre ting opbevares sikkert – brug pc-appen Zune til at synkronisere din telefon med din computer.

Hvis du ikke har Zune, skal du gå ind på **www.zune.net** for at hente og installere den nyeste version på computeren. Hvis du bruger en Apple Mac, skal du hente Windows Phone 7 Connector for Mac fra Mac App Store.

- 1. Tilslut telefonen til computeren med et USB-kabel.
- 2. Åbn Zune.
- 3. Vent, mens Zune synkroniserer din telefon.

Du kan ændre dine synkroniseringsindstillinger under Zune-indstillingerne.

- ★ Tip! Du kan indstille telefonen til at synkronisere dine kontakter via Outlook, så du kan gendanne dem på telefonen fra din computer.
- ★ Tip! Du kan også indstille telefonen, så den automatisk synkroniseres trådløst via dit Wi-Finetværk.

Ved en synkronisering bliver dine systemindstillinger og apps ikke sikkerhedskopieret.

# Synkroniser trådløst med din computer

Hvis du konfigurerer trådløs synkronisering, kan du synkronisere telefonen med din computer ved hjælp af et USB-kabel.

Hvis du ikke har Zune, skal du gå ind på **www.zune.net** for at hente og installere den nyeste version på computeren. Hvis du bruger en Apple Mac, skal du hente Windows Phone 7 Connector for Mac fra Mac App Store.

- 1. Tilslut telefonen til computeren med et USB-kabel.
- 2. Åbn Zune.
- 3. Vælg INDSTILLINGER > TELEFON på din computer.
- 4. Sørg for, at telefonen er tilsluttet dit Wi-Fi-netværk.

5. Vælg KONFIGURER TRÅDLØS SYNKRONISERING på computeren, og følg de instruktioner, der vises på computeren.

Sådan startes trådløs synkronisering:

- Din telefon og computer skal være tilsluttet det samme trådløse netværk
- · Batteriet i telefonen skal mindst være halvt opladet
- Telefonen skal være tilsluttet en stikkontakt

Det kan tage op til 15 minutter, inden den trådløse synkroniseres startes, og du kan ikke bruge telefonen under synkroniseringen.

# SkyDrive

Gem dine ting i skyen. Du behøver ikke at bekymre dig om at frigøre hukommelse til dine favoritter eller nye apps.

SkyDrive er et skybaseret lager, hvor du kan gemme alle dine dokumenter og fotos, så du kan få adgang til dem, dele dem eller gendanne dem, hvis du skulle få brug for det.

Med SkyDrive kan du få adgang til dine fotos, dokumenter og andre filer fra din telefon, tablet eller computer. Og med nogle apps kan du fortsætte med at arbejde på et gemt dokument præcis fra det sted, hvor du stoppede, uanset hvilken enhed du bruger.

Der er flere steder, hvor du kan få adgang til dine ting på SkyDrive. Du kan f.eks. gemme fotos på SkyDrive i hubben Billeder eller håndtere din Office-dokumenter i hubben Office.

★

**Tip!** Du kan nemt håndtere de ting, du har gemt i skyen, fra telefonen ved hjælp af SkyDriveappen, som kan hentes på Marketplace.

### Del dine fotos og dokumenter mellem dine enheder

Med SkyDrive kan du nemt få adgang til dine fotos, dokumenter og andre ting, som du har overført fra dine enheder.

Hvis du vil overføre fotos, dokumenter eller andre ting, der er gemt på din telefon, tablet eller computer, til SkyDrive, skal du logge på din Microsoft-konto. Hvis du vil have adgang til det overførte indhold fra en anden enhed, skal du logge på den samme Microsoft-konto, som du brugte til at overføre indholdet.

Du skal have en internetforbindelse for at kunne overføre eller hente indhold. Hvis du ikke har et dataabonnement, hvor du betaler et fast månedligt beløb, kan udgifterne til datatrafik hurtigt løbe op. Kontakt din netværksudbyder for at få oplysninger om eventuelle gebyrer for datatrafik.

Der er flere steder, hvor du kan få adgang til dine ting på SkyDrive. Du kan tjekke dine fotos og videoer i hubben Billeder på telefonen eller åbne dine Office-dokumenter i hubben Office. Du kan også hente SkyDrive-appen fra Marketplace og bruge den til at få vist og håndtere alle typer filer på telefonen.

På din tablet eller computer kan du håndtere dine ting online på **www.skydrive.com**, eller du kan bruge SkyDrive-appen til at få adgang til SkyDrive direkte fra din computer. Hvis du ikke har SkyDrive-appen, kan du hente og installere den fra **www.skydrive.com**.

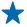

 Tip! Med SkyDrive-appen kan du ganske enkelt trække og slippe de filer, du vil overføre, til mappen SkyDrive i filstyringsfunktionen, f.eks. Windows Stifinder eller Finder, så overføres filerne automatisk til SkyDrive.

# Sådan frigør du hukommelse på telefonen

Har du brug for mere tilgængelig telefonhukommelse, så du kan installere flere apps eller tilføje mere indhold?

Du kan slette følgende elementer, hvis du ikke længere har brug for dem:

- Sms'er, mms'er og mails
- Kontaktposter og -detaljer
- Apps
- Musik, fotos eller videoer

### Slet en app fra telefonen

Du kan fjerne installerede apps, som du ikke længere vil beholde eller bruge, så du får mere ledig hukommelse.

- 1. Stryg til venstre på startskærmen til apps-menuen.
- 2. Tryk på appen, og hold den nede, og tryk på fjern. Der kan være nogle apps, som du ikke kan fjerne.

Hvis du fjerner en app, kan du muligvis geninstallere den, uden at du skal købe den igen, så længe den er tilgængelig i Marketplace.

Hvis en installeret app er afhængig af en fjernet app, holder den installerede app muligvis op med at fungere. Du kan finde flere oplysninger i dokumentationen til den installerede app.

# Sikkerhed

Lær, hvordan du beskytter telefonen og opbevarer dine data sikkert.

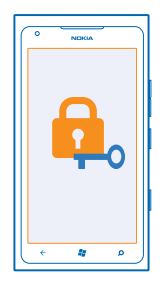

# Indstil telefonen til at låse automatisk

Vil du beskytte telefonen mod uautoriseret brug? Angiv en låsekode, og vælg, at telefonen skal låses automatisk, når du ikke bruger den.

- 1. Tryk på 🔯 Indstillinger > lås og baggrund.
- 2. Sæt adgangskode til Til, og skriv en låsekode (på mindst 4 cifre).

3. Tryk på Kræver en adgangskode efter, og angiv, hvor længe der skal gå, inden telefonen automatisk låses.

Hold låsekoden hemmelig, og opbevar den på et sikkert sted. Undlad at opbevare koden sammen med telefonen. Hvis du glemmer låsekoden, og den ikke kan gendannes, eller hvis du indtaster den forkerte kode for mange gange, skal telefonen til service. Der skal muligvis betales et servicegebyr, og alle dine personlige data på telefonen kan blive slettet. Kontakt Nokia Care eller din telefonforhandler for at få flere oplysninger.

## Lås telefonen op

Tryk på tænd/sluk-tasten, og træk låseskærmen op. Skriv derefter din låsekode.

### Brug din telefon, når den er låst

Du kan bruge visse funktioner på telefonen, når den er låst, uden at skulle angive låsekoden.

Hvis du vil aktivere telefonen, skal du trykke på tænd/sluk-tasten.

### Åbn kameraet

Tryk på kameratasten, og hold den nede.

### Skift signal for indgående opkald

Tryk på lydstyrketasterne, og tryk på 🛞, 🌒 eller 🖲.

# Sæt musik på pause, fortsæt afspilningen eller spring til en anden sang

Brug betjeningselementerne til musikafspilleren, der vises øverst på skærmen.

## Skift din pinkode

Hvis dit SIM-kort blev leveret med en standard-pinkode, kan du ændre den til en mere sikker kode.

1. Stryg til venstre på startskærmen, og tryk på 🔯 Indstillinger.

Stryg til applikationer, og tryk på telefon.
Tryk på ret SIM-pinkode.

Pinkoden kan være på 4-8 cifre.

### Find en telefon, du har mistet

Har du lagt din telefon et sted, hvor du ikke kan finde den? Eller er du bange for, at den er blevet stjålet? Du kan bruge find min telefon til at finde telefonen, fjernlåse den eller slette alle data på den.

1. Gå til www.windowsphone.com.

2. Log på med det samme Windows Live ID som på din telefon.

3. Vælg find min telefon.

Du kan:

- finde telefonen på et kort
- få din telefon til at ringe, selvom den lydløse tilstand er aktiveret
- låse telefonen, og få vist en besked på den, så den kan blive returneret til dig
- slette alle data på telefonen

De tilgængelige valgmuligheder kan variere.

# Wi-Fi

Få mere at vide om brugen af Wi-Fi-forbindelsen.

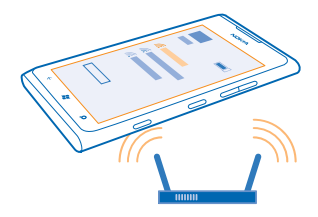

### Wi-Fi-forbindelser

Telefonen søger med jævne mellemrum efter tilgængelige forbindelser og giver dig besked om forbindelserne. Meddelelsen vises kortvarigt øverst på skærmen. Hvis du vil administrere dine Wi-Fiforbindelser, skal du vælge meddelelsen.

Stryg til venstre på startskærmen, og tryk på 🔯 Indstillinger > Wi-Fi.

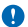

Vigtigt: Brug kryptering for at øge sikkerheden i forbindelse med din Wi-Fi-forbindelse. Hvis du bruger kryptering, mindskes risikoen for, at andre får adgang til dine data.

Wi-Fi-positionering forbedrer positionsbestemmelsens nøjagtighed, når der ikke er nogen tilgængelige satellitsignaler, f.eks. når du er indendørs eller står mellem høje bygninger. Du kan også slå Wi-Fi fra under telefonindstillingerne.

### Forbindelse til Wi-Fi

Det er nemt at få adgang til internettet via et Wi-Fi-netværk. Når du er på farten, kan du oprette forbindelse til Wi-Fi-netværk på offentlige steder, f.eks. et bibliotek eller en internetcafe.

Stryg til venstre på startskærmen, og tryk på 🔯 Indstillinger.

- 1. Tryk på Wi-Fi.
- 2. Sørg for, at Wi-Fi-netværk er sat til Til
- 3. Vælg den forbindelse, du vil bruge.

Afbryd forbindelsen Tryk på Wi-Fi, og indstil Wi-Fi-netværk til Fra

# **Bluetooth**

Du kan oprette en trådløs forbindelse til andre kompatible enheder, f.eks. telefoner, computere, headset og bilsæt.

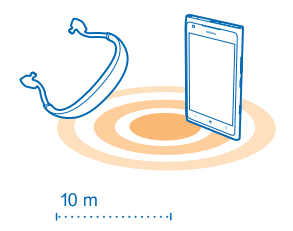

Stryg til venstre på startskærmen, og tryk på 🔯 Indstillinger > Bluetooth.

Da enheder med trådløs Bluetooth-teknologi kommunikerer via radiobølger, behøver der ikke at være en direkte, fri luftlinje mellem enhederne. De må dog ikke være mere end 10 meter fra hinanden, ligesom forbindelsen kan forstyrres af forhindringer såsom vægge eller andet elektronisk udstyr.

De parrede enheder kan tilsluttes telefonen, når Bluetooth er slået til. Andre enheder kan kun registrere telefonen, hvis visningen med Bluetooth-indstillinger er åben.

Du bør ikke danne par med ukendte enheder eller godkende anmodninger om forbindelse fra ukendte enheder. På denne måde kan du nemmere beskytte telefonen mod skadeligt indhold.

# Tilslut et trådløst headset

Med et trådløst headset (sælges separat) kan du tale håndfrit i telefonen – og du kan fortsætte med at gøre det, du er i gang med, f.eks. arbejde på computeren, under et opkald.

- 1. Stryg til venstre på startskærmen, og tryk på 🔯 Indstillinger > Bluetooth.
- 2. Indstil Status til Til
- 3. Sørg for, at headsettet er tændt.

Du skal muligvis starte pardannelsesprocessen fra headsettet. Du kan finde flere oplysninger i brugervejledningen til headsettet.

 Hvis du vil danne et par med telefonen og headsettet, skal du trykke på headsettet på listen.
Du skal muligvis skrive en adgangskode. Du kan finde flere oplysninger i brugervejledningen til headsettet.

# Send dit indhold via Bluetooth

Vil du dele dit indhold eller sende fotos, du har taget af en ven? Med Bluetooth kan du sende fotos og andet indhold trådløst til kompatible enheder eller til din computer. Du kan sende JPG-, BMP-, GIF- og PNG-billeder.

Hvis din telefon ikke har appen Bluetooth-deling, kan du hente den fra Marketplace. Appen Bluetoothdeling er muligvis ikke tilgængelig i alle områder eller til alle softwareversioner.

- 1. Sørg for, at Bluetooth er slået til på begge telefoner.
- 2. Stryg til venstre på startskærmen, og tryk på Bluetooth-deling > del.
- 3. Stryg til venstre for at se de fotos og filer, som du har modtaget for nylig.

4. Hvis der ikke er dannet et par med en anden telefon, skal du trykke på **ikke klar endnu. Først skal** du oprette forbindelse til en anden telefon.

5. Vælg den ønskede enhed på listen SENESTE.

**Tip!** Tryk på **andre**, hvis der ikke findes nogen seneste enheder.

6. Tryk på billeder eller filer, vælg det indhold, du vil sende, og tryk på Del via Bluetooth....

# Adgangskoder

Har du nogensinde undret dig over, hvad de forskellige koder på telefonen bruges til?

| PIN-kode<br>(4-8 cifre) | Denne kode beskytter dit SIM-kort mod<br>uautoriseret brug eller kræves for at få adgang<br>til visse funktioner. |
|-------------------------|----------------------------------------------------------------------------------------------------|
|                         | Du kan indstille din telefon til at bede om PIN-<br>koden, når du tænder den.                                     |
|                         | Hvis koden ikke følger med kortet, eller hvis du glemmer koden, skal du kontakte din netværks-<br>udbyder.        |
|                         | Hvis du skriver en forkert kode tre gange i træk,<br>skal du fjerne blokeringen af koden med PUK-<br>koden.       |
| PUK                     | Denne kode skal bruges til at ophæve<br>spærringen af en PIN-kode.                                                |

|                                                          | Hvis koden ikke følger med dit SIM-kort, skal du kontakte din netværksudbyder.                                                                                                    |
|----------------------------------------------------------|----------------------------------------------------------------------------------------------------|
| Låsekode (sikkerhedskode, adgangskode)<br>(min. 4 cifre) | Denne kode hjælper dig med at beskytte<br>telefonen mod uautoriseret brug.                                                                                                    |
|                                                          | Du kan indstille telefonen til at bede om den<br>låsekode, som du angiver.                                                                                                    |
|                                                          | Hold koden hemmelig, og opbevar den på et<br>sikkert sted. Undlad at opbevare koden sammen<br>med telefonen.                                                                                                    |
|                                                          | Hvis du glemmer koden, og telefonen er låst, skal<br>telefonen til service. Der skal muligvis betales et<br>servicegebyr, og alle dine personlige data på<br>telefonen kan blive slettet.                                |
|                                                          | Kontakt Nokia Care eller din telefonforhandler<br>for at få flere oplysninger.                                                                                                    |
| IMEI                                                     | Det bruges til at identificere gyldige telefoner på<br>netværket. Nummeret kan også bruges til at<br>blokere f.eks. en telefon, der er blevet stjålet. Du<br>skal muligvis oplyse nummeret til Nokia Care-<br>tjenester. |
|                                                          | Hvis du vil se dit IMEI-nummer, skal du taste <b>*#06#</b> .                                                                                                    |

# Hjælp og support

Hvis du vil have mere at vide om, hvordan du bruger din telefon, eller hvis du er i tvivl om, hvordan telefonen bør fungere, er der flere supportkanaler, du kan bruge.

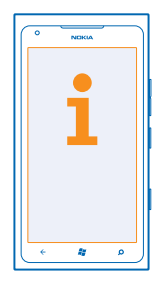

Læs brugervejledningen omhyggeligt, så du lærer telefonen at kende.

Udforsk www.nokia.com/support, hvor du kan finde:

- Fejlfindingsoplysninger
- Diskussioner
- Nyheder om apps og downloads
- Oplysninger om softwareopdateringer
- Yderligere oplysninger om funktioner og teknologier og om enheders og tilbehørs kompatibilitet

Hvis du vil se supportvideoer, skal du gå til www.youtube.com/NokiaSupportVideos eller go.microsoft.com/fwlink/?LinkId=238503.

### Hvis telefonen ikke reagerer

Gør følgende:

- Tryk på lydstyrke ned-tasten og tænd/sluk-tasten og hold dem nede i ca. 10 sekunder. Telefonen slukkes. Tryk på tænd/sluk-tasten, og hold den nede for at tænde telefonen igen.
- Gendan de oprindelige fabriksindstillinger

Hvis dette ikke løser problemet, skal du kontakte Nokia for at få enheden til service eller reparation. Inden du sender din telefon til service eller reparation, skal du sikkerhedskopiere dine data, da alle dine personlige data på telefonen kan blive slettet.

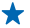

**Tip!** Hvis du har brug for at identificere din telefon, skal du taste **\*#06#** for at få vist telefonenes entydige IMEI-nummer.

# Produkt- og sikkerhedsoplysninger

# Netværkstjenester og priser

Du kan kun bruge enheden på WCDMA-netværk på 850, 900, 1900 og 2100 MHz og GSM/EDGE-netværk på 850, 900, 1800 og 1900 MHz. Du skal have et abonnement hos en tjenesteudbyder.

Brugen af visse funktioner og hentning af indhold kræver en netværksforbindelse og kan medføre udgifter til datatrafik. Du skal muligvis også abonnere på visse funktioner.

# Foretagelse af et nødopkald

1. Sørg for, at telefonen er tændt.

2. Kontrollér, at der er tilstrækkelig signalstyrke.

Det kan også være nødvendigt at gøre følgende:

- Sæt et SIM-kort i enheden, hvis det understøttes af enheden.
- Slå alle opkaldsbegrænsninger fra på telefonen, f.eks. opkaldsspærring, begrænsede numre eller lukkede brugergrupper.
- Sørg for, at flytilstand ikke er slået til.
- Hvis telefonens skærm og taster er låst, skal du låse dem op.
- 3. Tryk på 🚑.
- 4. Vælg 🔇
- 5. Vælg 🖲
- 6. Skriv det officielle alarmnummer for det sted, hvor du befinder dig. Alarmnumre varierer fra sted til sted.
- 7. Vælg ring op.
- 8. Giv de nødvendige oplysninger så præcist som muligt. Afslut ikke opkaldet, før alarmcentralen afslutter samtalen.

Første gang du tænder telefonen, bliver du bedt om at oprette din Microsoft-konto og konfigurere telefonen. Hvis du vil foretage et nødopkald under kontooprettelsen eller konfigurationen, skal du trykke på **nødopkald**.

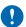

Vigtigt: Aktivér både mobilopkald og internetopkald, hvis telefonen understøtter internetopkald. Telefonen forsøger muligvis at foretage nødopkald både via de trådløse netværk og via din udbyder af internettelefoni. Der kan ikke garanteres forbindelse under alle forhold. Stol aldrig alene på trådløse telefoner til vigtig kommunikation, såsom ved ulykkestifælde.

# Vedligeholdelse af enheden

Enheden, batteriet, opladeren og tilbehøret skal behandles med varsomhed. Følgende forslag er med til at sikre, at din enhed fungerer uden problemer.

- Enheden må ikke blive våd. Nedbør, fugt og alle typer af væsker eller fugtighed kan indeholde mineraler, der korroderer elektroniske kredsløb. Hvis enheden bliver våd, skal du lade den tørre.
- Enheden må ikke anvendes eller opbevares i støvede eller snavsede omgivelser.
- Enheden må ikke opbevares ved høje temperaturer. Høje temperaturer kan beskadige enheden eller batteriet.
- Enheden må ikke opbevares ved lave temperaturer. Når enheden bliver varmere og opnår sin normal temperatur igen, kan der dannes fugt i den, og det kan beskadige den.
- Enheden må ikke åbnes på anden måde, end det er angivet i brugervejledningen.
- Hvis der foretages ændringer, som ikke er godkendt, kan det beskadige enheden, og det kan være ulovligt i henhold til lovgivningen om radioudstyr.
- Enheden må ikke tabes, bankes på eller rystes. Hårdhændet behandling kan ødelægge den.
- Brug kun en blød, ren og tør klud til at rengøre enhedens overflade.
- Enheden må ikke males. Maling kan forhindre, at enheden fungerer korrekt.
- Hold enheden væk fra magneter eller magnetfelter.
- For at beskytte dine vigtige data bør du gemme dem mindst to adskilte steder, f.eks. på enheden, hukommelseskortet eller computeren, eller skrive vigtige oplysninger ned.

#### Genbrug

Aflever altid dine brugte elektroniske produkter, batterier samt emballage på særlige indsamlingssteder. Dermed er du med til at forhindre ukonrolleret bortskaffelse af affald og fremme genbrug af materialer. Du kan finde oplysninger om, hvordan du kan genbruge dine Nokia-produkter, på www.nokia.com/recycle.

#### Skraldespandssymbol med kryds over

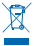

Skraldespanden med kryds over på produktet, batteriet, emballagen eller i det skriftlige materiale er en påmindelse om, at alle elektriske og elektroniske produkter og batterier skal afleveres et særligt sted, når de ikke længere skal anvendes. Dette krav gælder i EU og Tyrkiet. Produkterne må ikke bortskaffes som usorteret husholdningsaffald. Du kan se produktets miljødeklaration på www.nokia.com/ecoprofile.

# **Om DRM (Digital Rights Management)**

Når du bruger denne enhed, skal du overholde alle love og respektere lokal skik og brug samt andres privatliv og rettigheder, herunder også ophavsrettigheder. Ophavsretlig beskyttelse kan forhindre, at fotos, musik og andet indhold kopieres, ændres eller overføres.

DRM-beskyttet indhold har en tilhørende licens, der definerer dine rettigheder til at bruge indholdet.

Med denne enhed kan du få adgang til indhold, der er beskyttet med PlayReady og WMDRM 10. Hvis en bestemt type DRMsoftware ikke beskyttet indholdet, kan ejerne af indholdet bede om at få denne DRM-softwares mulighed for at få adgang til nyt DRM-beskyttet indhold tilbagekaldt. Tilbagekaldelse kan også forhindre, at DRM-beskyttet indhold, der allerede findes på enheden, fornys. Tilbagekaldelse af sådan DRM-software påvirker ikke brugen af indhold, der er beskyttet med andre typer DRMsoftware, eller brug af indhold, som ikke er DRM-beskyttet.

Hvis der findes WMDRM-beskyttet indhold på enheden, går både licenser og indhold tabt, hvis enhedens hukommelse formateres. Du kan også risikere at miste licenserne og indholdet, hvis filerne på enheden beskadiges. Hvis du mister licenserne eller indholdet, kan det begrænse muligheden for at bruge det samme indhold på enheden igen. Kontakt din tjenesteudbyder for at få flere oplysninger.

# Oplysninger om batteri og oplader

Enheden er forsynet med et internt, genopladeligt batteri, der ikke må tages ud. Forsøg ikke at tage batteriet ud, da du kan beskadige enheden. Når batteriet skal udskiftes, skal du indlevere enheden hos den nærmeste autoriserede serviceforhandler.

Oplad enheden med en oplader af typen AC-16. Stiktypen på opladeren kan variere.

Tredjepartsopladere, der overholder IEC/EN 62684-standarden, og som kan tilsluttes enhedens mikro-USB-stik, kan også være kompatible.

Selvom batteriet kan oplades og aflades hundredvis af gange, har det en begrænset levetid. Når tale- og standbytiderne bliver væsentligt kortere end normalt, skal du indlevere enheden til den nærmeste autoriserede serviceforhandler for at få udskiftet batteriet.

### Batterisikkerhed

Bemærk: Batteriet i enheden kan ikke tages ud. Det er vigtigt, at du læser de batterirelaterede oplysninger, der gælder for batteriet i din enhed.

Hvis du vil frakoble en oplader eller et tilbehørsprodukt, skal du trække i stikket, ikke i ledningen.

Når opladeren ikke bruges, skal den frakobles. Lad aldrig et fuldt ladet batteri være tilsluttet en oplader, da overopladning kan forkorte batteriets levetid. Hvis et fuldt ladet batteri ikke bliver anvendt, vil det miste ladningen med tiden.

Batteriet bør altid opbevares ved mellem 15° C og 25° C. Ekstreme temperaturer reducerer batteriets kapacitet og levetid. En enhed med et varmt eller koldt batteri kan midlertidigt gå ud af drift.

Brænd ikke batterier, da de kan eksplodere. Overhold den lokale lovgivning. Indlever batterierne til genbrug, hvis det er muligt. Smid ikke batterier ud sammen med husholdningsaffaldet.

Batteriet må ikke skilles ad, skæres i, knuses, bøjes, punkteres eller på anden måde beskadiges. Hvis et batteri lækker, må væsken ikke komme i kontakt med huden eller øjnene. Hvis det sker, skal du straks skylle de berørte områder med vand eller søge læge.

Batteriet må ikke ændres, og der må ikke indsættes fremmedlegemer i det. Batteriet må heller ikke nedsænkes i eller udsættes for vand eller andre væsker. Batterier kan eksplodere, hvis de er beskadiget.

Brug kun batteriet og opladeren til de påtænkte formål. Forkert brug eller anvendelse af ikke-godkendte eller ikke-kompatible batterier eller opladere kan medføre, at der opstår risiko for brand, eksplosion eller andre farer, og at en eventuel godkendelse eller garanti bortfalder. Hvis du mener, at batteriet eller opladeren er blevet beskadiget, skal du indlevere batteriet eller opladeren i et servicecenter, før du fortsætter brugen. Benyt ikke et beskadiget batteri eller en beskadiget oplader. Brug kun opladeren indendørs.

# Yderligere sikkerhedsoplysninger

### Små børn

Enheden og tilbehøret til enheden er ikke legetøj. De kan indeholde små dele. Opbevar dem utilgængeligt for små børn.

#### Hospitalsudstyr

Anvendelse af radiotransmissionsudstyr, herunder trådløse telefoner, kan forstyrre brugen af medicinsk udstyr, der ikke er tilstrækkeligt beskyttet. Kontakt en læge eller producenten af det medicinske udstyr for at få at vide, om udstyret er tilstrækkeligt beskyttet mod ekstern radiofrekvensenergi.

### Indopereret medicinsk udstyr

For at undgå potentielle forstyrrelser anbefaler producenter af indopereret medicinsk udstyr, at der er en afstand på mindst 15,3 centimeter mellem en trådløs enhed og det medicinske udstyr. Personer med sådant udstyr skal gøre følgende:

- Altid opbevare den trådløse enhed mere end 15,3 centimeter fra det medicinske udstyr.
- Ikke bære den trådløse enhed i en brystlomme.
- Holde den trådløse enhed ved øret i den side, der er modsat det medicinske udstyr.
- Slukke den trådløse enhed, hvis der er grund til at tro, at enheden forårsager forstyrrelser.
- Følge anvisningerne fra producenten af det indopererede medicinske udstyr.

Kontakt din læge, hvis du har nogen spørgsmål vedrørende brug af den trådløse enhed i forbindelse med indopereret medicinsk udstyr.

### Hørelse

Advarsel: Når du bruger headsettet, nedsættes evnen til at høre lyde udefra. Brug ikke headsettet, hvor det kan være til fare for din sikkerhed.

Visse trådløse enheder kan forstyrre nogle høreapparater.

#### Nikkel

Bemærk: Beklædningen på enhedens overflade indeholder ikke nikkel. Enhedens overflade indeholder rustfrit stål.

#### Beskyttelse af enheden mod skadeligt indhold

Enheden kan blive udsat for virus og andet skadeligt indhold. Tag følgende forholdsregler:

- Vær forsigtig, når du åbner beskeder. De kan indeholde skadelig software eller på anden måde være skadelige for enheden eller computeren.
- Vær forsigtig, når du accepterer forbindelsesanmodninger, bruger internettet eller henter indhold. Undlad at acceptere Bluetooth-forbindelser fra kilder, som du ikke har tillid til.
- Installer og brug kun tjenester og software fra kilder, som du har tillid til, og som tilbyder tilstrækkelig sikkerhed og beskyttelse.
- Installer antivirus- og anden sikkerhedssoftware på enheden og enhver computer med internetforbindelse. Brug kun én antivirus-app ad gangen. Hvis du bruger flere, kan det påvirke enhedens og/eller computerens ydeevne og drift.

 Hvis du anvender forudinstallerede bogmærker og links til websteder fra tredjeparter, skal du tage de nødvendige forholdsregler. Nokia hverken godkender eller tager ansvaret for sådanne websteder.

#### Driftsomgivelser

Denne enhed overholder retningslinjerne vedrørende grænseværdier for radiofrekvenseksponering, hvis den bruges i normal position i nærheden af øret eller placeres mindst 1,5 cm væk fra kroppen. Hvis produktet betjenes, mens det befinder sig i en bæretaske, bælteclips eller holder, må denne ikke indeholde metalliske genstande, og produktet skal være placeret i den ovennævnte afstand fra kroppen.

Afsendelsen af datafiler eller beskeder kræver en netværksforbindelse af god kvalitet og kan i nogle tilfælde være forsinket, indtil en sådan forbindelse er tilgængelig. Kontrollér, at ovenstående anvisninger om afstand overholdes, indtil afsendelsen er fuldført.

Enheden indeholder magnetiske dele. Metalliske materialer kan tiltrækkes af enheden. Placer ikke kreditkort eller andre magnetiske lagringsmedier i nærheden af enheden, da de oplysninger, der er lagret på dem, kan blive slettet.

#### Køretøjer

Radiosignaler kan påvirke forkert installerede eller utilstrækkeligt beskyttede elektroniske systemer i køretøjer. Hvis du vil have flere oplysninger, skal du kontakte producenten af køretøjet eller af udstyret i køretøjet.

Kun uddannede teknikere bør installere enheden i et køretøj. Forkert installation kan være forbundet med fare og kan medføre, at garantien bortfalder. Kontrollér regelmæssigt, at alt udstyr i form af trådløse enheder i bilen er monteret og fungerer korrekt. Opbevar og transporter ikke letantændelige eller eksplosive materialer i samme rum som enheden eller dele og tilbehør dertil. Anbring ikke enheden eller tilbehør til enheden i det område, hvor en airbag pustes op.

#### Potentielt eksplosive omgivelser

Sluk enheden i områder med eksplosionsfare, f.eks. i nærheden af benzinpumper. En grist kan være årsag til brand eller eksplosion, som kan medføre personskade eller dødsfald. Vær opmærksom på restriktioner i områder med brændstof, på kemiske virksomheder og på steder, hvor der foretages sprængninger. Der er ikke altid opsat advarselsskilte i områder med eksplosions- og brandfare. Det drejer sig som regel om områder, hvor du bliver bedt om at slukke blimotoren, f.eks. bildækket på færger, kemikalietransporter og depotfaciliteter til kemikalier samt områder, hvor luften indeholder kemikalier eller forskellige partikler. Forhør dig hos producenten af gasdrevne køretøjer (f.eks. propan eller butan), om det er sikkert at benytte enheden i nærheden af disse køretøjer.

### **Oplysninger om certificering (SAR)**

#### Denne mobilenhed overholder retningslinjerne vedrørende eksponering for radiobølger.

Mobilenheden er en radiosender og -modtager. Den er konstrueret, så de eksponeringsgrænser for radiobølger, som anbefales i de internationale retningslinjer, ikke overskrides. Disse retningslinjer er udviklet af den udfhængige videnskabelige organisation ICNIRP og indeholder sikkerhedsmarginer, som har til hensigt at sikre alle personers sikkerhed uanset alder og helbredstilstand.

Eksponeringsretningslinjerne for mobilenheder anvender en måleenhed, der kaldes SAR (Specific Absorption Rate). Den SARgrænse, der er angivet i ICNIRP-retningslinjerne, er 2,0 watt/kilogram (W/kg) i gennemsnit over 10 gram væv. Test for SAR udføres med standarddriftspositionerne, hvor enheden sender med den højeste certificerede effekt på alle testede frekvensbånd. Det faktiske SAR-niveau for en enhed, som er i brug, kan være under maksimumsværdien, da enheden er konstrueret til at anvende den effekt, der er nødvendig for at få forbindelse til netværket. Dette niveau ændrer sig i forhold til en række faktorer, f.eks. hvor tæt du er på en netværksantennemast.

Den højeste SAR-værdi i henhold til ICNIRP-retningslinjerne for brug af enheden ved øret er 1,33 W/kg. Brug af tilbehør til enheden kan resultere i forskellige SAR-værdier. SAR-værdierne kan variere afhængigt af nationale rapporterings- og testkrav samt netværksbåndet. Du kan muligvis finde yderligere SAR-oplysninger under produktoplysningerne på **www.nokia.com**.

# Ophavsrettigheder og andre bemærkninger

**OVERENSSTEMMELSESERKLÆRING** 

# €€01680

NOKIA CORPORATION erklærer herved, at udstyret RM-823 overholder de væsentligste krav og øvrige relevante bestemmelser i direktiv 1999/5/EF. En kopi af overensstemmelseserklæringen findes på adressen www.nokia.com/global/declaration/ declaration-of-conformity.

For produkter, der er kommet på markedet før 1. juli 2012, angiver advarselssymbolet de begrænsninger for brugen af Wi-Fifunktionen, der gælder i Frankrig. Efter 1. juli 2012 gælder advarselssymbolet i henhold til EU-beslutning 2009/812/EF ikke langere for Wi-Fi-funktionen i dette produkt, og det kan ignoreres, selvom det stadig findes på produktet.

© 2012 Nokia. Alle rettigheder forbeholdes. Nokia, Nokia Care og Nokia Connecting People er varemærker eller registrerede varemærker tilhørende Nokia Corporation. Nokia tune er et lydmærke tilhørende Nokia Corporation. Andre produkt- og virksomhedsnavne, der en nævnt heri kan være varemærker eller handelsnavne, der tilhører deres respektive eiere.

© 2012 Microsoft Corporation. All rights reserved. Microsoft, Windows and the Windows logo are trademarks of the Microsoft group of companies.

Når du henter kort, spil, musik og video og overfører billeder og video, kan det medføre, at der overføres store mængder data. Hos nogle tjenesteudbydere skal der betales for datatrafikken. De specifikke produkter, tjenester og funktioner, der er tilgængelige, kan variere fra område til område. Forhør dig hos din lokale Nokia-forhandler for at få yderligere oplysninger, også om mulige sprogindstillinger.

Gengivelse, overførsel, distribution eller lagring af dele af eller alt indhold i dette dokument i enhver form uden forudgående skriftlig tilladelse fra Nokia er forbudt. Nokia udvikler løbende sine produkter. Nokia forbeholder sig ret til at ændre og forbedre de produkter, der er beskrevet i dette dokument, uden forudgående varsel.

The Bluetooth word mark and logos are owned by the Bluetooth SIG, Inc. and any use of such marks by Nokia is under license.

Dette produkt er licenseret under licensen MPEG-4 Visual Patent Portfolio (i) til personlig og ikke-kommerciel brug sammen med oplysninger, der er kodet i overensstemmelse med den visuelle standard MPEG-4 af en forbruger, som er beskæftiget med en personlig og ikke-kommerciel aktivitet, og (ii) til brug sammen med MPEG-4-video, der er leveret af en licenseret videoleverandør. Ingen licens er givet eller skal være underforstået til anden brug. Vderligere oplysninger, herunder oplysninger vedrørende salgsfremmende, intern og kommerciel brug, kan indhentes hos MPEG L4. LC. Se www.mpegla.com.

I videst muligt omfang tilladt efter gældende lovgivning er hverken Nokia eller nogen af Nokias licensgivere under ingen omstændigheder ansvarlige for tab af data eller omsætning eller nogen form for særlige, hændelige, adækvate eller indirekte skader, uanset hvordan de er forvoldt.

Oplysningerne i dette dokument leveres "som de er og forefindes". Medmindre det er krævet af gældende lovgivning, stilles der ikke nogen garantier, hverken udtrykkelige eller stiltiende, herunder, men ikke begrænset til, stiltiende garantier for salgbarhed og egnethed til et bestemt formål, i forbindelse med nøjagtigheden, pålideligheden eller indholdet af dette dokument. Nokia forbeholder sig ret til at revidere dette dokument eller trække det tilbage på et hvilket som helst tidspunkt uden forudgående varsel.

De specifikke produkter, funktioner, apps og tjenester, der er tilgængelige, kan variere fra område til område. Kontakt din Nokiaforhandler eller tjenesteudbyder for at få flere oplysninger. Denne enhed kan indeholde produkter, teknologi eller software, som er underlagt eksportlove og -regler fra USA og andre lande. Afvigelser fra loven er forbudt.

Nokia yder ingen garanti i forbindelse med og er ikke ansvarlig for funktionaliteten, indholdet og slutbrugersupporten i tredjeparts-apps, som følger med enheden. Når du bruger en app, accepterer du, at appen leveres, som den er og forefindes. Nokia indestår ikke for, yder ingen garanti i forbindelse med og er ikke ansvarlig for funktionaliteten, indholdet og slutbrugersupporten i tredjeparts-apps, som følger med enheden.

#### MEDDELELSE FRA FCC

Denne enhed overholder afsnit 15 i FCC's regler. Ved brug af enheden skal følgende to betingelser overholdes: (1) Enheden må ikke forårsage skadelige forstyrrelser; og (2) enheden skal acceptere modtagne forstyrrelser, herunder også forstyrrelser, der kan forårsage uønsket brug. Ændringer, der ikke udtrykkeligt er godkendt af Nokia, kan ugyldiggøre brugerens ret til at bruge udstyret.

Bemærk! Dette udstyr er blevet testet og overholder grænserne for en digital enhed i klasse B i henhold til afsnit 15 i FCC's regler. Disse grænser er udviklet til at give rimelig beskyttelse mod skadelige forstyrrelser i en privat installation. Dette udstyr genereerer, bruger og kan udsende radiofrekvensenergi, og hvis det ikke installeres og bruges i henhold til anvisningerne, kan det forårsage skadelige forstyrrelser i radiokommunikationen. Der er dog ingen garanti for, at der ikke kan opstå forstyrrelser i en bestemt installation. Hvis dette udstyr forårsager skadelige forstyrrelser i radio- eller tv-modtagelsen, hvilket kan fastslås ved at slukke udstyret og derefter tænde det igen, anbefales det, at brugeren afhjælper forstyrrelsen ved at benytte en eller flere af følgende fremgangsmåder:

- Drej eller flyt modtagerantennen.
- Forøg afstanden mellem udstyret og modtageren.
- Slut udstyret til en stikkontakt i et andet kredsløb end det, som modtageren er tilsluttet.
- Kontakt forhandleren eller en erfaren radio-/tv-tekniker for at få hjælp.